# F28HS Hardware-Software Interface: Systems Programming

Hans-Wolfgang Loidl

School of Mathematical and Computer Sciences, Heriot-Watt University, Edinburgh

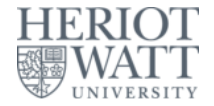

#### Semester 2 2017/18

2017/18

1/116

#### Outline

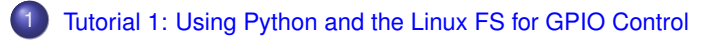

- 2) Tutorial 2: Programming an LED
- Tutorial 3: Programming a Button input device
- 4 Tutorial 4: Inline Assembler with gcc
- 5 Tutorial 5: Programming an LCD Display
- 6 Tutorial 6: Performance Counters on the RPi 2

# Tutorial 1: Using Python for GPIO Control

- In this first tutorial we will get started with programming the RPi2 to control output devices.
- We will use Python as programming language and existing libraries for controlling the GPIO pins on the RPi2, which simplifies the programming considerably.
- The main learning objective for this course, however, is to achieve such control by using C and Assembler, and we will focus on these languages for the remaining tutorials.

# GPIO pins of the RPi2

- The Raspberry Pi 2 has 40 General Purpose Input/Output (GPIO) pins.
- These can be used to control a range of devices, or to receive data from such devices.
- You need to use the jumper cables in the Raspberry Pi2 starter kit to connect devices.
- In this first tutorial we will attach an LED and make it blink

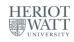

4/116

Tutorial 1: GPIO Control

#### Map of the GPIO pins of a RPi2

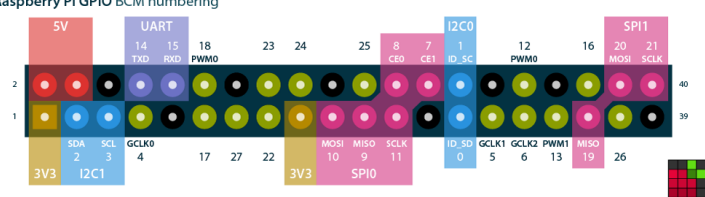

Raspberry Pi GPIO BCM numbering

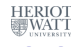

5/116

<sup>0</sup>Available from http://pinout.xyz/

Hans-Wolfgang Loidl (Heriot-Watt Univ)

F28HS Hardware-Software Interface

< 6 b

#### Electronics basics and wiring diagrams

For a good, introductory discussion on how to wire-up external devices to the Raspberry Pi 2 follow this link.

You can get a small CamJam EduKit, including LEDs, button, resistors and jumper cables, from ThePiHut. These are all include in your RPi2 starter kit, so you don't need these, but they may be useful for experimentation.

The following slides summarise the main steps from this web page.

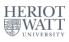

6/116

くぼう くほう くほう

# Connecting an LED to the RPi2

As the first exercise in controlling an external LED we need:

- a Breadboard
- an LED
- a 330 ohm resistor
- two Male-Female jumper wires

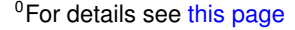

Hans-Wolfgang Loidl (Heriot-Watt Univ)

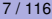

#### How to use a Breadboard

The breadboard is a way of connecting electronic components to each other without having to solder them together.

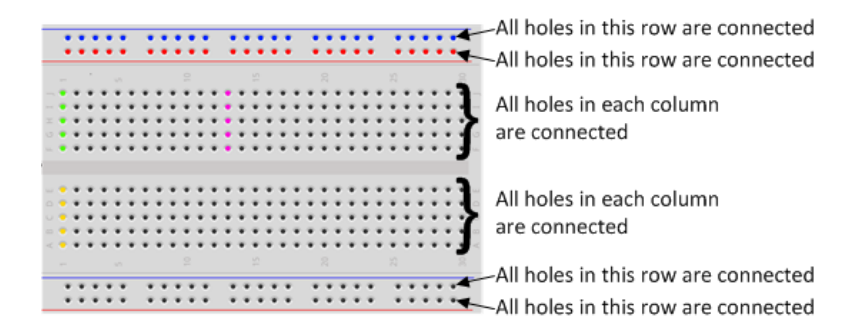

Using a breadboard, like the one above, simplifies the wiring, especially for larger projects (as in CW2).

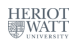

Hans-Wolfgang Loidl (Heriot-Watt Univ)

F28HS Hardware-Software Interface

4 A N

## External devices: LED and Resistor

- In this tutorial, we only want to connect an LED to the RPi2, using a breadboard.
- Note that the LED has two legs of different lengths.
- The longer leg, is always connected to the positive supply of the circuit.
- The **shorter leg** is connected to the **negative** side of the power supply, known as 'ground'.
- You **must** protect the LED with a resistor, otherwise the LED will try to draw more power than needed and **might burn out the RPi2**.
- Putting the resistors in the circuit will ensure that only this small current will flow and the Pi will not be damaged.

# **Fritzing Diagrams**

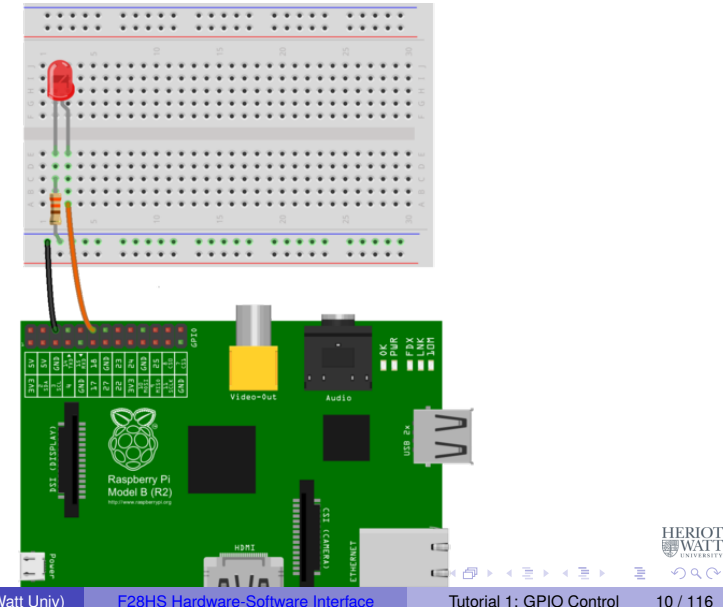

Hans-Wolfgang Loidl (Heriot-Watt Univ)

# The Fritzing Diagram Explained

The Fritzing diagram on the previous slide shows how to wire-up external devices, i.e. which pins to connect to which rows/columns on the breadboard to complete a circuit.

- Use one of the jumper wires to connect a ground pin to the rail, marked with blue, on the breadboard. The female end goes on the Pi's pin, and the male end goes into a hole on the breadboard.
- Then connect the **resistor** from the same row on the breadboard to a column on the breadboard, as shown in the diagram.
- Next, push the LEDs legs into the breadboard, with the long leg (with the kink) on the right.
- Lastly, complete the circuit by connecting pin 18 to the right hand leg of the LED. This is shown here with the orange wire.

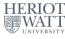

11/116

4 E N 4 E N

# Using Python to control a GPIO pin

Details of the software setup can be found in Chapter 8 of "Adventures in Raspberry Pi".

• First install the Python library for GPIO support:

> sudo apt-get install python-RPi.GPIO

• To test the version of the RPi you have do the following:

```
>>> import RPi.GPIO as GPIO
>>> GPIO.RPI_REVISION
2
```

3

#### Python code to control a GPIO pin

First we import all required libraries and set some constants, in particular the pin number that we use for the LED. We need to specify which numbering of the pins to use, and then setup the connection.

#!/usr/bin/python

```
# External module imports
import RPi.GPIO as GPIO
import time
# Pin Definitons:
ledPin = 23 # Broadcom pin 23 (P1 pin 16)
# Pin Setup:
GPIO.setmode (GPIO.BCM) # Broadcom pin-numbering scheme
GPIO.setup(ledPin, GPIO.OUT) # LED pin set as output
# Initial state for LEDs:
GPIO.output(ledPin, GPIO.LOW)
                                                 くロン 不得 とくほ とくほ とうほう
Hans-Wolfgang Loidl (Heriot-Watt Univ)
                           F28HS Hardware-Software Interface
                                                      Tutorial 1: GPIO Control
                                                                      13/116
```

# Python code to control a GPIO pin (cont'd)

The main part of the program is the loop below, which continously turns the LED on and off, using a delay of 75ms:

```
while True:
try:
GPIO.output(ledPin, GPIO.HIGH)
time.sleep(0.075)
GPIO.output(ledPin, GPIO.LOW)
time.sleep(0.075)
except KeyboardInterrupt: # If CTRL+C is pressed, exit
cleanly:
GPIO.cleanup() # cleanup all GPIO
```

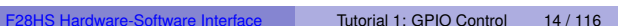

・ロト ・四ト ・ヨト ・ヨト

э.

# Tutorial 1: Using the Linux FS for GPIO Control

- One design principle in Linux is to control and view system information through files.
- We have seen this in class by, e.g. looking up details about the CPU by cat /proc/cpuinfo
- This tutorial will demonstrate how filesystem operations can be used to easily control GPIO pins on the RPi 2

**NB:** You need a Linux kernel with support for SysFS. Raspbian 7, as we use it in the kit handed out for this course, provides this. To check whether SysFS is supported do:

> sudo sh -c "cat\_\_/lib/modules/`uname\_-r`/build/.config\_|\_
fgrep\_SYSFS"

#### and look for a line like this

> CONFIG\_SYSFS=y

・ロト ・ 四ト ・ ヨト ・ ヨト …

3

#### **Basics of SysFS**

- The Linux kernel provides several RAM based file systems.
- These file systems provide low-level hardware information and in some cases a way to control these.
- The basic programmer API is to use the system-level read(2) and write(2) commands on the files in these file systems.
- Each file has a special meaning to enable hardware interaction.
- The read and write function calls, result in callbacks in the Linux kernel which has access to the corresponding value.
- The benefit of using the read and write functions is that the user space has a lot of tools available to send data to the kernel space (e.g. cat(1), echo(1)).

<sup>0</sup>From: Kernel Space - User Space Interfaces Hans-Wolfoang Loidi (Heriot-Watt Univ) F28HS Hardware-Software Interface

#### SysFS filesystem

- SysFS was designed to represent the whole device model as seen from the Linux kernel
- It contains information about devices, drivers and buses and their interconnections.
- SysFS is heavily structured and contains a lot of links.

The main subdirectories of interest for us are:

- sys/block/ all known block devices such as hda/ ram/ sda/
- sys/class/ for each device type there is a subdirectory: for example /printer or /sound
- sys/device/ all devices known by the kernel, organised by the
  bus they are connected to

17/116

3

イベト イラト イラト・

# Controlling GPIO pins using SysFS

- We want to control the GPIO pins on the RPi2 using the SysFS interface.
- To this end we need to:
  - tell the system that we want to access a specific pin ("export" this device to the SysFS)
  - configure the mode of the pin, as either in or out
  - read/write from/to the device using standard tools such as echo and cat
  - finally, remove the device from the filesystem ("unexport" it from SysFS)
- All of these steps can be done as one-liners from the command-line
- No additional libraries need to be installed

**NB:** This interface is useful for **testing** a wiring or debugging the hardware. The main learning objective of the course is to learn how to do the above operations directly on the device (in C or Assembler), HEROT without involving the operating system or an external library at all.

Hans-Wolfgang Loidl (Heriot-Watt Univ)

F28HS Hardware-Software Interface

Tutorial 1: GPIO Control

#### The Shell Code for Controlling a GPIO

# the pin to control
PIN=23

```
# make this pin available through the SysFS
echo $PIN > /sys/class/gpio/export
```

```
# now, set this pin to output
echo out > /sys/class/gpio/gpio${PIN}/direction
```

```
# write a value to this pin
echo 1 > /sys/class/gpio/gpio${PIN}/value
```

```
# wait for some seconds
sleep 3s
```

```
# write a value to this pin
echo 0 > /sys/class/gpio/gpio${PIN}/value
```

```
# make this pin unavailable through the SysFS
echo $PIN > /sys/class/gpio/unexport
```

NB: You need to run this as root, i.e. type sudo sh sysfs\_23.sh NB: Version with a pin as param: sudo sh sysfs.sh -p 23

# Other useful information in the SysFS

#### You can get the information about the model like this:

> cat /sys/firmware/devicetree/base/model

You can get the information about the cache line size like this (not enabled under Raspbian by default):

> cat /sys/devices/system/cpu/cpu0/cache/index0/coherency\_line\_size

On Debian-based systems, such as Ubuntu, you can also get this info by typing:

> getconf -a

4 **A** N A **B** N A **B** N

# Useful information in the ProcFS filesystem

The /proc filesystem provides information about the processor:

> cat /proc/cpuinfo

gives detailed information about the processor, split by core, eg. each core is an ARMv7 Processor and the neon instruction set is enabled. Detailed information about the memory is available via:

> cat /proc/meminfo

shows that the total memory is 949408 kB, i.e. ca. 1GB.

> cat /proc/iomem

shows the structure of the memory, including the location of the GPIO memory.

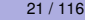

< 日 > < 同 > < 回 > < 回 > < □ > <

# The ProcFS filesystem

There is a special subdirectory: /proc/sys. It allows to configure a lot of parameters of the running system.

> cat /proc/sys/kernel/osrelease

tells us that the kernel version is 3.18.11 - v7 +.

There are a lot of files in this directory, showing the current state of the kernel. For interacting with the kernel, the sysctl interface should be used.

The  ${\tt sysctl}$  infrastructure is designed to configure kernel parameters at run time. E.g.

> sysctl --all

lists all kernel parameters.

・ 何 ト ・ ヨ ト ・ ヨ ト

3

# Further Reading & Deeper Hacking

- Kernel Space User Space Interfaces, Ariane Keller
- ProcFS Kernel Docu
- Linux Device Drivers, 3rd ed, Jonathan Corbet, Alessandro Rubini, Greg Kroah-Hartman
- More detailed documentation on SysFS
- Shell code samples with SysFS

# Tutorial 2: Programming an LED

- This tutorial will deal with programming an LED output device.
- This is the "hello world" program for external devices.
- It will deal with programming techniques common to other output devices.
- The learning objective of this exercise is to learn how to directly control an external device through C and Assembler programs.
- We will also cover easier ways of external control, however these should only be used to test your hardware/software configuration and don't replace the programming component.

イベト イモト イモト

# The high-level picture

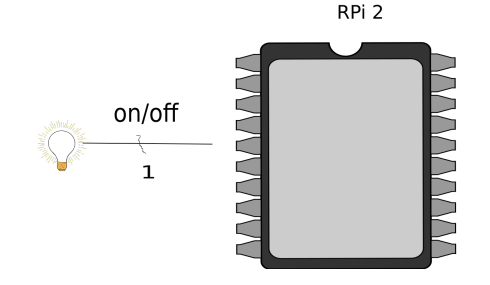

- From the main chip of the RPi2 we want to control an (external) device, here an LED.
- We use one of the GPIO pins to connect the device.
- Logically we want to send 1 bit to this device to turn it on/off.

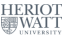

# The low-level picture

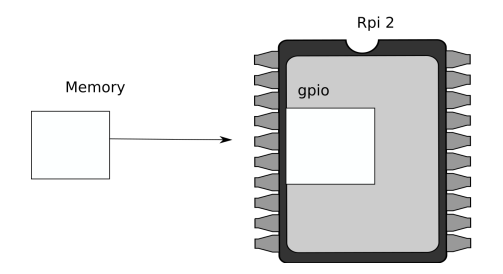

Programmatically we achieve that, by

- memory-mapping the address space of the GPIOs into user-space
- now, we can directly access the device via memory read/writes
- we need to pick-up the meaning of the peripheral registers from the BCM2835 peripherals sheet

Hans-Wolfgang Loidl (Heriot-Watt Univ)

F28HS Hardware-Software Interface

# BCM2835 GPIO Peripherals

Base adress: 0x3F000000

| 0        | GPESEL | Pins 0-9                | (3-bits per pin) |
|----------|--------|-------------------------|------------------|
| 5        |        | Pins 50-53              |                  |
| 7<br>8   | GPSET  | Pins 0-31<br>Pins 32-53 | (1-bit per pin)  |
| 10<br>11 | GPCLR  | Pins 0-31<br>Pins 32-53 | (1-bit per pin)  |
| 13<br>14 | GPLEV  | Pins 0-31<br>Pins 32-53 | (1-bit per pin)  |
|          |        |                         |                  |

The meaning of the registers is (see p90ff of BCM2835 ARM peripherals):

- GPFSEL: function select registers (3 bits per pin); set it to 0 for input, 1 for output; 6 more alternate functions available
- GPSET: set the corresponding pin
- GPCLR: clear the corresponding pin
- GPLEV: return the value of the corresponding pin

Hans-Wolfgang Loidl (Heriot-Watt Univ) F

# **GPIO** Register Assignment

| Address      | Field Name | Description             | Size | Read/<br>Write |
|--------------|------------|-------------------------|------|----------------|
| 0x 7E20 0000 | GPFSEL0    | GPIO Function Select 0  | 32   | R/W            |
| 0x 7E20 0000 | GPFSEL0    | GPIO Function Select 0  | 32   | R/W            |
| 0x 7E20 0004 | GPFSEL1    | GPIO Function Select 1  | 32   | R/W            |
| 0x 7E20 0008 | GPFSEL2    | GPIO Function Select 2  | 32   | R/W            |
| 0x 7E20 000C | GPFSEL3    | GPIO Function Select 3  | 32   | R/W            |
| 0x 7E20 0010 | GPFSEL4    | GPIO Function Select 4  | 32   | R/W            |
| 0x 7E20 0014 | GPFSEL5    | GPIO Function Select 5  | 32   | R/W            |
| 0x 7E20 0018 |            | Reserved                | -    | -              |
| 0x 7E20 001C | GPSET0     | GPIO Pin Output Set 0   | 32   | W              |
| 0x 7E20 0020 | GPSET1     | GPIO Pin Output Set 1   | 32   | w              |
| 0x 7E20 0024 |            | Reserved                | -    | -              |
| 0x 7E20 0028 | GPCLR0     | GPIO Pin Output Clear 0 | 32   | w              |
| 0x 7E20 002C | GPCLR1     | GPIO Pin Output Clear 1 | 32   | w              |
| 0x 7E20 0030 | -          | Reserved                | -    | -              |

#### The GPIO has 48 32-bit registers (RPi2; 41 for RPi1).

Hans-Wolfgang Loidl (Heriot-Watt Univ)

F28HS Hardware-Software Interface

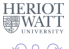

# **GPIO** Register Assignment

#### GPIO registers (Base address: 0x3F200000)

| GPFSEL0 | 0:  | 31 | 30 | 29 | 28 | 27 | 26 | 25 | 24 | 23 | 22 | 21 | 20 | 19 | 18 | 17 | 16 | 15 | 14 | 13   |
|---------|-----|----|----|----|----|----|----|----|----|----|----|----|----|----|----|----|----|----|----|------|
| GPFSEL1 | 1:  | 31 | 30 | 29 | 28 | 27 | 26 | 25 | 24 | 23 | 22 | 21 | 20 | 19 | 18 | 17 | 16 | 15 | 14 | 13   |
| GPFSEL2 | 2:  | 31 | 30 | 29 | 28 | 27 | 26 | 25 | 24 | 23 | 22 | 21 | 20 | 19 | 18 | 17 | 16 | 15 | 14 | 13   |
| GPFSEL3 | 3:  | 31 | 30 | 29 | 28 | 27 | 26 | 25 | 24 | 23 | 22 | 21 | 20 | 19 | 18 | 17 | 16 | 15 | 14 | 13   |
| GPFSEL4 | 4:  | 31 | 30 | 29 | 28 | 27 | 26 | 25 | 24 | 23 | 22 | 21 | 20 | 19 | 18 | 17 | 16 | 15 | 14 | 13   |
| GPFSEL5 | 5:  | 31 | 30 | 29 | 28 | 27 | 26 | 25 | 24 | 23 | 22 | 21 | 20 | 19 | 18 | 17 | 16 | 15 | 14 | 13   |
| _       | 6:  | 31 | 30 | 29 | 28 | 27 | 26 | 25 | 24 | 23 | 22 | 21 | 20 | 19 | 18 | 17 | 16 | 15 | 14 | 13   |
| GPFSET0 | 7:  | 31 | 30 | 29 | 28 | 27 | 26 | 25 | 24 | 23 | 22 | 21 | 20 | 19 | 18 | 17 | 16 | 15 | 14 | 13   |
| GPFSET1 | 8:  | 31 | 30 | 29 | 28 | 27 | 26 | 25 | 24 | 23 | 22 | 21 | 20 | 19 | 18 | 17 | 16 | 15 | 14 | 13   |
| _       | 9:  | 31 | 30 | 29 | 28 | 27 | 26 | 25 | 24 | 23 | 22 | 21 | 20 | 19 | 18 | 17 | 16 | 15 | 14 | 13   |
| GPFCLR0 | 10: | 31 | 30 | 29 | 28 | 27 | 26 | 25 | 24 | 23 | 22 | 21 | 20 | 19 | 18 | 17 | 16 | 15 | 14 | 13   |
| GPFCLR1 | 11: | 31 | 30 | 29 | 28 | 27 | 26 | 25 | 24 | 23 | 22 | 21 | 20 | 19 | 18 | 17 | 16 | 15 | 14 | 13   |
|         | 12: | 31 | 30 | 29 | 28 | 27 | 26 | 25 | 24 | 23 | 22 | 21 | 20 | 19 | 18 | 17 | 16 | 15 | 14 | 13   |
|         |     |    |    |    |    |    |    |    |    |    |    |    |    |    |    |    |    |    | HE | RIOT |

<sup>0</sup>See BCM Peripherals, Chapter 6, Table 6.1

Hans-Wolfgang Loidl (Heriot-Watt Univ)

F28HS Hardware-Software Interface

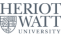

# Locating the GPFSEL register for pin 47 (ACT)

| Bit(s) | Field Name | Description                                                                                                    | Туре | Reset |
|--------|------------|----------------------------------------------------------------------------------------------------|------|-------|
| 31-30  |            | Reserved                                                                                                    | R    | 0     |
| 29-27  | FSEL49     | $ \begin{array}{l} \hline FSEL49 - Function Select 49 \\ \hline 000 = GPIO Pin 49 is an input \\ \hline 001 = GPIO Pin 49 is an output \\ \hline 100 = GPIO Pin 49 takes alternate function 0 \\ \hline 101 = GPIO Pin 49 takes alternate function 1 \\ \hline 110 = GPIO Pin 49 takes alternate function 2 \\ \hline 111 = GPIO Pin 49 takes alternate function 3 \\ \hline 011 = GPIO Pin 49 takes alternate function 3 \\ \hline 010 = GPIO Pin 49 takes alternate function 5 \\ \end{array} $ | R/W  | 0     |
| 26-24  | FSEL48     | FSEL48 - Function Select 48                                                                                                    | R/W  | 0     |
| 23-21  | FSEL47     | FSEL47 - Function Select 47                                                                                                    | R/W  | 0     |
| 20-18  | FSEL46     | FSEL46 - Function Select 46                                                                                                    | R/W  | 0     |
| 17-15  | FSEL45     | FSEL45 - Function Select 45                                                                                                    | R/W  | 0     |
| 14-12  | FSEL44     | FSEL44 - Function Select 44                                                                                                    | R/W  | 0     |
| 11-9   | FSEL43     | FSEL43 - Function Select 43                                                                                                    | R/W  | 0     |
| 8-6    | FSEL42     | FSEL42 - Function Select 42                                                                                                    | R/W  | 0     |
| 5-3    | FSEL41     | FSEL41 - Function Select 41                                                                                                    | R/W  | 0     |
| 2-0    | FSEL40     | FSEL40 - Function Select 40                                                                                                    | R/W  | 0     |

#### Table 6-6 - GPIO Alternate function select register 4

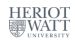

Hans-Wolfgang Loidl (Heriot-Watt Univ)

30 / 116

æ

- Now we want to control the on-chip LED, called ACT, that normally indicates activity.
- The pin number of this device on the RPi2 is: 47
- We need to calculate registers and bits corresponding to this pin
- The **GPFSEL** register for pin 47 is 4 (per docu, this register covers pins 40-49 (Tab 6-6, p. 94)
- For each register 3 bits are used to select the function of that pin: bits 0–2 for register 40 etc
- Thus, bits 21–23 cover register 47 (7  $\times$  3)
- The function that we need to select is OUTPUT, which is encoded as the value 1
- We need to write the value 0x01 into bits 21–23 of register 4

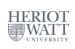

< 日 > < 同 > < 回 > < 回 > < □ > <

- Now we want to control the on-chip LED, called ACT, that normally indicates activity.
- The pin number of this device on the RPi2 is: 47
- We need to calculate registers and bits corresponding to this pin
- The **GPFSEL** register for pin 47 is 4 (per docu, this register covers pins 40-49 (Tab 6-6, p. 94)
- For each register 3 bits are used to select the function of that pin: bits 0–2 for register 40 etc
- Thus, bits 21–23 cover register 47 (7 × 3)
- The function that we need to select is OUTPUT, which is encoded as the value 1
- We need to write the value 0x01 into bits 21–23 of register 4

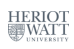

31/116

3

イロト 不得 トイヨト イヨト

- Now we want to control the on-chip LED, called ACT, that normally indicates activity.
- The pin number of this device on the RPi2 is: 47
- We need to calculate registers and bits corresponding to this pin
- The **GPFSEL** register for pin 47 is 4 (per docu, this register covers pins 40-49 (Tab 6-6, p. 94)
- For each register 3 bits are used to select the function of that pin: bits 0–2 for register 40 etc
- Thus, bits 21–23 cover register 47 (7 × 3)
- The function that we need to select is OUTPUT, which is encoded as the value 1
- We need to write the value 0x01 into bits 21–23 of register 4

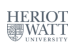

31/116

- Now we want to control the on-chip LED, called ACT, that normally indicates activity.
- The pin number of this device on the RPi2 is: 47
- We need to calculate registers and bits corresponding to this pin
- The **GPFSEL** register for pin 47 is 4 (per docu, this register covers pins 40-49 (Tab 6-6, p. 94)
- For each register 3 bits are used to select the function of that pin: bits 0–2 for register 40 etc
- Thus, bits 21–23 cover register 47 (7 × 3)
- The function that we need to select is OUTPUT, which is encoded as the value 1
- We need to write the value 0x01 into bits 21–23 of register 4

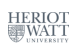

- We want to construct C code to write the value 0x01 into bits 21–23 of register 4
- What's the address of register 4 relative to the base address in gpio?
- How do we read the current value from this register?
- How do we blank out bits 21-23 from this register?
- How do we get the value 0x01 into bits 21-23 of a 32-bit word?
- How do we put only these bits into the contents of register 4?

< 回 > < 三 > < 三 >

- We want to construct C code to write the value 0x01 into bits 21–23 of register 4
- What's the address of register 4 relative to the base address in gpio?
- How do we read the current value from this register?
- How do we blank out bits 21–23 from this register?
- How do we get the value 0x01 into bits 21-23 of a 32-bit word?
- How do we put only these bits into the contents of register 4?

A (10) A (10) A (10)
- We want to construct C code to write the value 0x01 into bits 21–23 of register 4
- What's the address of register 4 relative to the base address in gpio? Answer: gpio+4
- How do we read the current value from this register?
- How do we blank out bits 21-23 from this register?
- How do we get the value 0x01 into bits 21-23 of a 32-bit word?
- How do we put only these bits into the contents of register 4?

A (10) A (10) A (10)

- We want to construct C code to write the value 0x01 into bits 21–23 of register 4
- What's the address of register 4 relative to the base address in gpio?
- How do we read the current value from this register?
- How do we blank out bits 21–23 from this register?
- How do we get the value 0x01 into bits 21-23 of a 32-bit word?
- How do we put only these bits into the contents of register 4?

A (10) A (10) A (10)

- We want to construct C code to write the value 0x01 into bits 21–23 of register 4
- What's the address of register 4 relative to the base address in gpio?
- How do we read the current value from this register? Answer: \* (gpio+4)
- How do we blank out bits 21–23 from this register?
- How do we get the value 0x01 into bits 21–23 of a 32-bit word?
- How do we put only these bits into the contents of register 4?

A (10) A (10) A (10)

э

- We want to construct C code to write the value 0x01 into bits 21–23 of register 4
- What's the address of register 4 relative to the base address in gpio?
- How do we read the current value from this register?
- How do we blank out bits 21–23 from this register?
- How do we get the value 0x01 into bits 21-23 of a 32-bit word?
- How do we put only these bits into the contents of register 4?

A (10) A (10) A (10)

- We want to construct C code to write the value 0x01 into bits 21–23 of register 4
- What's the address of register 4 relative to the base address in gpio?
- How do we read the current value from this register?
- How do we blank out bits 21-23 from this register? Answer: \* (gpio + 4) & ~ (7 << 21)
- How do we get the value 0x01 into bits 21-23 of a 32-bit word?
- How do we put only these bits into the contents of register 4?

A (10) A (10) A (10)

э

- We want to construct C code to write the value 0x01 into bits 21–23 of register 4
- What's the address of register 4 relative to the base address in gpio?
- How do we read the current value from this register?
- How do we blank out bits 21–23 from this register?
   C code: 7

#### 

How do we get the value 0x01 into bits 21–23 of a 32-bit word?
How do we put only these bits into the contents of register 4?

A B F A B F

- We want to construct C code to write the value 0x01 into bits 21–23 of register 4
- What's the address of register 4 relative to the base address in gpio?
- How do we read the current value from this register?
- How do we blank out bits 21–23 from this register? C code: 7 << 21

#### 

How do we get the value 0x01 into bits 21–23 of a 32-bit word?
How do we put only these bits into the contents of register 4?

A B K A B K

- We want to construct C code to write the value 0x01 into bits 21–23 of register 4
- What's the address of register 4 relative to the base address in gpio?
- How do we read the current value from this register?
- How do we blank out bits 21–23 from this register?
- C code: ~ (7 << 21)

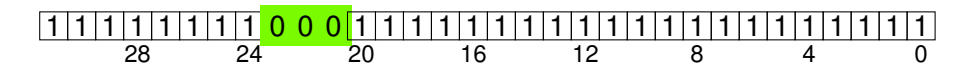

How do we get the value 0x01 into bits 21–23 of a 32-bit word?
How do we put only these bits into the contents of register 4?

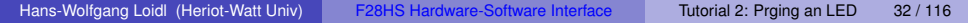

A B F A B F

- We want to construct C code to write the value 0x01 into bits 21–23 of register 4
- What's the address of register 4 relative to the base address in gpio?
- How do we read the current value from this register?
- How do we blank out bits 21-23 from this register?

C code: (\*(gpio + 4) & ~(7 << 21))

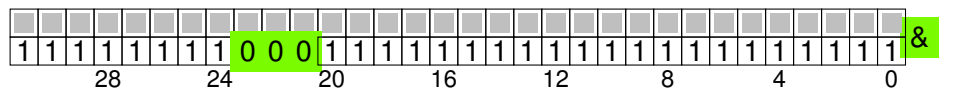

How do we get the value 0x01 into bits 21–23 of a 32-bit word?
How do we put only these bits into the contents of register 4?

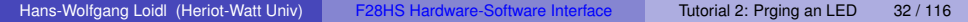

4 **A** N A **B** N A **B** N

- We want to construct C code to write the value 0x01 into bits 21–23 of register 4
- What's the address of register 4 relative to the base address in gpio?
- How do we read the current value from this register?
- How do we blank out bits 21–23 from this register?

C code: (\*(gpio + 4) & ~(7 << 21))

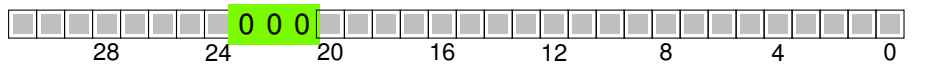

How do we get the value 0x01 into bits 21–23 of a 32-bit word?
How do we put only these bits into the contents of register 4?

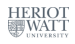

A (10) A (10) A (10)

- We want to construct C code to write the value 0x01 into bits 21–23 of register 4
- What's the address of register 4 relative to the base address in gpio?
- How do we read the current value from this register?
- How do we blank out bits 21–23 from this register?
- How do we get the value 0x01 into bits 21-23 of a 32-bit word?
- How do we put only these bits into the contents of register 4?

イベト イラト イラト

э

- We want to construct C code to write the value 0x01 into bits 21–23 of register 4
- What's the address of register 4 relative to the base address in gpio?
- How do we read the current value from this register?
- How do we blank out bits 21–23 from this register?
- How do we get the value 0x01 into bits 21–23 of a 32-bit word? Answer: (1 << 21)
- How do we put only these bits into the contents of register 4?

イベト イラト イラト・

3

- We want to construct C code to write the value 0x01 into bits 21–23 of register 4
- What's the address of register 4 relative to the base address in gpio?
- How do we read the current value from this register?
- How do we blank out bits 21–23 from this register?
- How do we get the value 0x01 into bits 21-23 of a 32-bit word?

(\*(gpio + 4) & ~(7 << 21)) | (1 << 21)

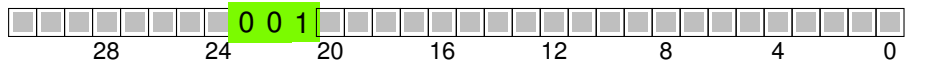

• How do we put only these bits into the contents of register 4?

A (10) A (10) A (10)

- We want to construct C code to write the value 0x01 into bits 21–23 of register 4
- What's the address of register 4 relative to the base address in gpio?
- How do we read the current value from this register?
- How do we blank out bits 21–23 from this register?
- How do we get the value 0x01 into bits 21–23 of a 32-bit word?
- How do we put only these bits into the contents of register 4?

4 1 1 4 1 1 1

- We want to construct C code to write the value 0x01 into bits 21–23 of register 4
- What's the address of register 4 relative to the base address in gpio?
- How do we read the current value from this register?
- How do we blank out bits 21–23 from this register?
- How do we get the value 0x01 into bits 21–23 of a 32-bit word?
- How do we put only these bits into the contents of register 4?

\*(gpio + 4) = (\*(gpio + 4) & ~(7 << 21)) | (1 << 21)

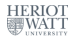

3

4 E N 4 E N

#### C Code: constants and memory mapping

```
// constants for RPi2
```

```
gpiobase = 0x3F200000;
```

```
// memory mapping
```

```
// Open the master /dev/memory device, and map it to address
gpio
```

```
if ((fd = open("/dev/mem", O_RDWR | O_SYNC | O_CLOEXEC) )< 0)
return failure (FALSE, "Unable_to_open_/dev/mem:_%s\n",
    strerror(errno)) ;</pre>
```

```
// gpio is the mmap'ed device memory
gpio = (uint32_t *)mmap(0, BLOCK_SIZE, PROT_READ|PROT_WRITE,
    MAP_SHARED, fd, gpiobase) ;
if ((int32_t)gpio == -1)
    return failure (FALSE, "_mmap_(GPIO)_failed:_%s\n",
        strerror(errno)) ;
```

Now, gpio is the address of the device memory that we can access directly (if run as root!).

Hans-Wolfgang Loidl (Heriot-Watt Univ)

#### Registers for the GPIO peripherals: GPFSEL

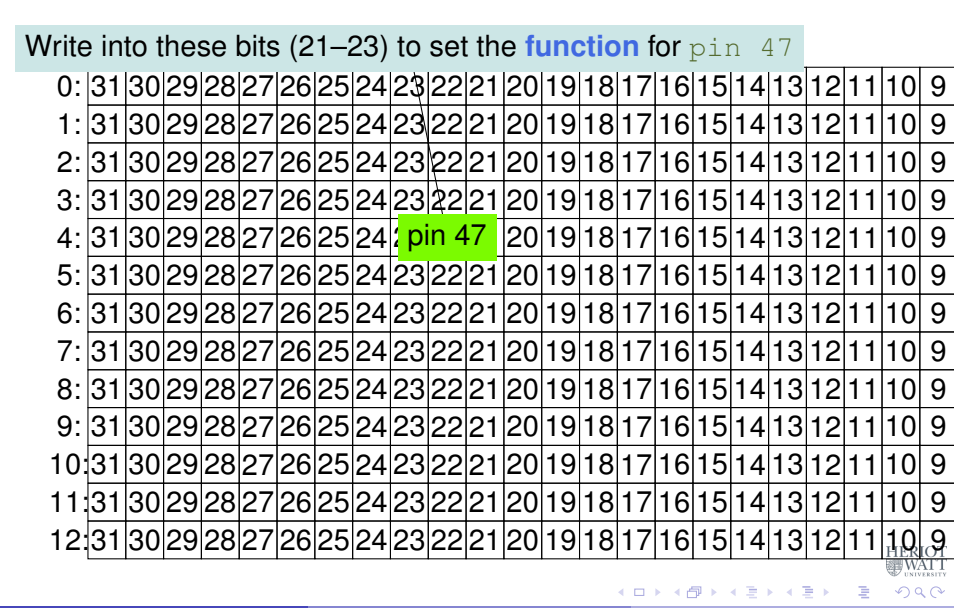

Hans-Wolfgang Loidl (Heriot-Watt Univ)

#### Registers for the GPIO peripherals: GPFSEL

|   | 0:  | 31 | 30 | 29 | 28 | 27 | 26 | 25 | 24 | 23 | 22 | 21 | 20 | 19 | 18 | 17 | 16 | 15 | 14 | 13 | 12 | 11 | 10 | 9           | 8 |
|---|-----|----|----|----|----|----|----|----|----|----|----|----|----|----|----|----|----|----|----|----|----|----|----|-------------|---|
|   | 1:  | 31 | 30 | 29 | 28 | 27 | 26 | 25 | 24 | 23 | 22 | 21 | 20 | 19 | 18 | 17 | 16 | 15 | 14 | 13 | 12 | 11 | 10 | 9           | ε |
|   | 2:  | 31 | 30 | 29 | 28 | 27 | 26 | 25 | 24 | 23 | 22 | 21 | 20 | 19 | 18 | 17 | 16 | 15 | 14 | 13 | 12 | 11 | 10 | 9           | ε |
|   | 3:  | 31 | 30 | 29 | 28 | 27 | 26 | 25 | 24 | 23 | 22 | 21 | 20 | 19 | 18 | 17 | 16 | 15 | 14 | 13 | 12 | 11 | 10 | 9           | ε |
|   | 4   | 31 | 30 | 29 | 28 | 27 | 26 | 25 | 24 | 23 | 22 | 21 | 20 | 19 | 18 | 17 | 16 | 15 | 14 | 13 | 12 | 11 | 10 | 9           | ε |
|   | 5:  | 31 | 30 | 29 | 28 | 27 | 26 | 25 | 24 | 23 | 22 | 21 | 20 | 19 | 18 | 17 | 16 | 15 | 14 | 13 | 12 | 11 | 10 | 9           | ε |
|   | 6:  | 31 | 30 | 29 | 28 | 27 | 26 | 25 | 24 | 23 | 22 | 21 | 20 | 19 | 18 | 17 | 16 | 15 | 14 | 13 | 12 | 11 | 10 | 9           | 8 |
|   | 7:  | 31 | 30 | 29 | 28 | 27 | 26 | 25 | 24 | 23 | 22 | 21 | 20 | 19 | 18 | 17 | 16 | 15 | 14 | 13 | 12 | 11 | 10 | 9           | 8 |
|   | 8:  | 31 | 30 | 29 | 28 | 27 | 26 | 25 | 24 | 23 | 22 | 21 | 20 | 19 | 18 | 17 | 16 | 15 | 14 | 13 | 12 | 11 | 10 | 9           | ε |
|   | 9:  | 31 | 30 | 29 | 28 | 27 | 26 | 25 | 24 | 23 | 22 | 21 | 20 | 19 | 18 | 17 | 16 | 15 | 14 | 13 | 12 | 11 | 10 | 9           | ε |
| • | 10: | 31 | 30 | 29 | 28 | 27 | 26 | 25 | 24 | 23 | 22 | 21 | 20 | 19 | 18 | 17 | 16 | 15 | 14 | 13 | 12 | 11 | 10 | 9           | ε |
| • | 11: | 31 | 30 | 29 | 28 | 27 | 26 | 25 | 24 | 23 | 22 | 21 | 20 | 19 | 18 | 17 | 16 | 15 | 14 | 13 | 12 | 11 | 10 | 9           | ξ |
| • | 12: | 31 | 30 | 29 | 28 | 27 | 26 | 25 | 24 | 23 | 22 | 21 | 20 | 19 | 18 | 17 | 16 | 15 | 14 | 13 | 12 | 11 | 10 | 9           | ε |
|   |     |    |    |    |    | •  | •  | •  |    |    | •  | •  |    |    |    |    | •  | •  | •  |    |    | •  | H  | ERIO<br>WAT | T |
|   |     |    |    |    |    |    |    |    |    |    |    |    |    |    |    |    |    |    |    |    |    |    |    |             |   |

#### C Code: setting the mode of the pin

Essentials Register no.: 4 Bits: 21–23 Function: 1 (output)

// setting the mode for GPIO pin 47
fprintf(stderr, "setting\_pin\_%d\_to\_%d\_...\n", pinACT, OUTPUT)
;
fSel = 4; // GPIO 47 lives in register 4 (GPFSEL)
shift = 21; // GPIO 47 sits in slot 7 of register 4, thus
shift by 7\*3 (3 bits per pin)
\*(gpio + fSel) = (\*(gpio + fSel) & ~(7 << shift)) | (1 <<
shift); // Sets bits to one = output
// \*(gpio + fSel) = (\*(gpio + fSel) & ~(7 << shift));
// Sets bits to zero = input</pre>

Now, pin 47 (the on-board ACT LED) is set as an output device.

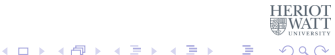

#### C Code: setting the mode of the pin

Essentials Register no.: 4 Bits: 21–23 Function: 1 (output)

// setting the mode for GPIO pin 47
fprintf(stderr, "setting\_pin\_%d\_to\_%d\_...\n", pinACT, OUTPUT)
;
fSel = 4; // GPIO 47 lives in register 4 (GPFSEL)
shift = 21; // GPIO 47 sits in slot 7 of register 4, thus
shift by 7\*3 (3 bits per pin)
\*(gpio + fSel) = (\*(gpio + fSel) & ~(7 << shift)) | (1 <<
shift); // Sets bits to one = output
// \*(gpio + fSel) = (\*(gpio + fSel) & ~(7 << shift));
// Sets bits to zero = input</pre>

Now, pin 47 (the on-board ACT LED) is set as an output device.

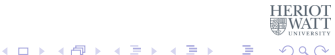

## GPIO Registers for Turning the LED on/off

| Address      | Field Name | Description             | Size | Read/<br>Write |
|--------------|------------|-------------------------|------|----------------|
| 0x 7E20 0000 | GPFSEL0    | GPIO Function Select 0  | 32   | R/W            |
| 0x 7E20 0000 | GPFSEL0    | GPIO Function Select 0  | 32   | R/W            |
| 0x 7E20 0004 | GPFSEL1    | GPIO Function Select 1  | 32   | R/W            |
| 0x 7E20 0008 | GPFSEL2    | GPIO Function Select 2  | 32   | R/W            |
| 0x 7E20 000C | GPFSEL3    | GPIO Function Select 3  | 32   | R/W            |
| 0x 7E20 0010 | GPFSEL4    | GPIO Function Select 4  | 32   | R/W            |
| 0x 7E20 0014 | GPFSEL5    | GPIO Function Select 5  | 32   | R/W            |
| 0x 7E20 0018 | -          | Reserved                | -    | -              |
| 0x 7E20 001C | GPSET0     | GPIO Pin Output Set 0   | 32   | w              |
| 0x 7E20 0020 | GPSET1     | GPIO Pin Output Set 1   | 32   | w              |
| 0x 7E20 0024 | -          | Reserved                | -    | -              |
| 0x 7E20 0028 | GPCLR0     | GPIO Pin Output Clear 0 | 32   | w              |
| 0x 7E20 002C | GPCLR1     | GPIO Pin Output Clear 1 | 32   | w              |
| 0x 7E20 0030 | -          | Reserved                | -    |                |

# We now need to access the GPSET and GPCLR register for pin 47.

Hans-Wolfgang Loidl (Heriot-Watt Univ)

F28HS Hardware-Software Interface

## Turning the LED on or off

Write into this bit (15) to set pin 47 0: 31 30 29 28 27 26 25 24 23 22 21 20 19 18 17 16 15 14 13 12 1 1 10 9 1: 31 30 29 28 27 26 25 24 23 22 21 20 19 18 17 16 15 14 13 12 11 9 2: 31 30 29 28 27 26 25 24 23 22 21 20 19 18 17 16 15 14 13 12 11 10 9 3: 31 30 29 28 27 26 25 24 23 22 21 20 19 18 17 16 15 14 13 12 11 10 9 4: 31 30 29 28 27 26 25 24 23 22 21 20 19 18 17 16 15 14 13 12 11 10 9 5: 31 30 29 28 27 26 25 24 23 22 21 20 19 18 7 16 15 14 13 12 11 9 6: 31 30 29 28 27 26 25 24 23 22 21 20 19 18 17 16 15 14 13 12 1 9 7: 31 30 29 28 27 26 25 24 23 22 21 20 19 18 17 16 15 14 13 12 9 GPSET1 30 29 28 27 26 25 24 23 22 21 20 19 18 17 pin 47 13 12 1 9 9: 31 30 29 28 27 26 25 24 23 22 21 20 19 18 17 16 15 14 13 12 1 9 10:31 30 29 28 27 26 25 24 23 22 21 20 19 18 17 16 15 14 13 12 11 9 GPCLR1 30 29 28 27 26 25 24 23 22 21 20 19 18 17 pin 47 13 12 11 9 12:31 30 29 28 27 26 25 24 23 22 21 20 19 18 17 16 15 14 13 12 1 9 Write into this bit (15) to clear pin 47

Hans-Wolfgang Loidl (Heriot-Watt Univ)

F28HS Hardware-Software Interface

## Turning the LED on or off

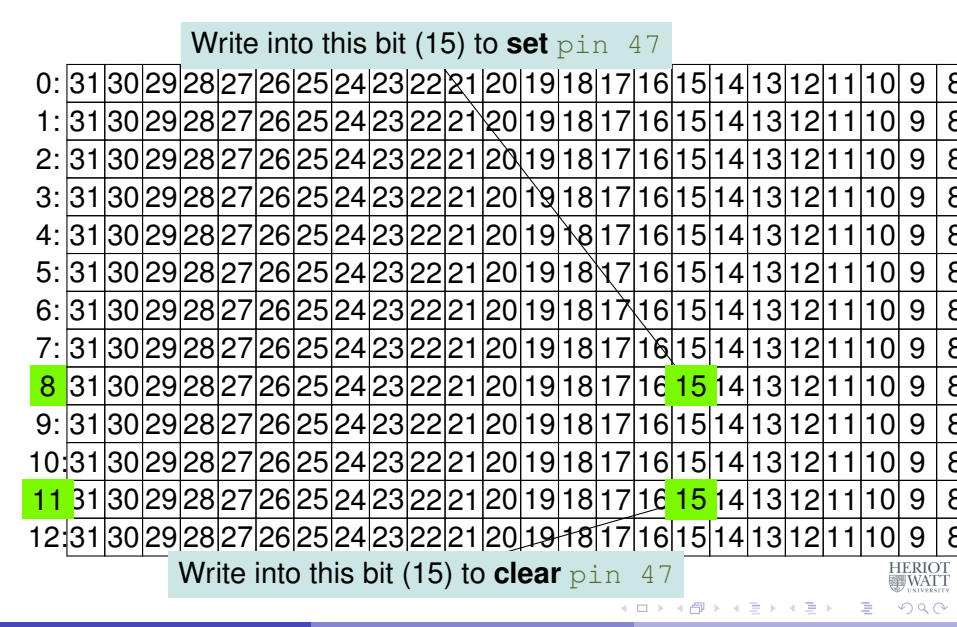

Hans-Wolfgang Loidl (Heriot-Watt Univ)

F28HS Hardware-Software Interface

#### Code: blinking LED

```
for (j=0; j<1000; j++) {</pre>
     theValue = ((j \& 2) == 0) ? HIGH : LOW;
     // write the value into the location corresp. to pin 47
     if ((pinACT & 0xFFFFFC0) == 0) // sanity check
         if (theValue == LOW) { // GPCLR
           // GPCLR for GPIOs 32-53 is register 11
           clrOff = 11; // register for clearing a pin value
           *(gpio + clrOff) = 1 << (pinACT & 31) ;
         } else { // GPSET
           // GPSET for GPIOs 32-53 is register 8
           setOff = 8; // register for setting a pin value
           *(gpio + setOff) = 1 << (pinACT & 31) ;
         }
       } else { fprintf(stderr, "only_supporting_on-board_pins\n
           "); exit(1); }
     // delay for howLong ms, using a Linux system function
     . . .
Hans-Wolfgang Loidl (Heriot-Watt Univ)
                         F28HS Hardware-Software Interface
                                                  Tutorial 2: Prging an LED
```

#### Discussion

- In each iteration of the loop, we toggle theValue between the constants HIGH and LOW
- This is **not** the value written to a register, but a flag for the control flow
- If theValue is LOW, we write a 1 into the corresponding GPCLR register, to turn the LED off
- If theValue is HIGH, we write a 1 into the corresponding GPSET register, to turn the LED off
- Note, that we determine the bit location in these registers by pinACT & 31, which is the same as taking pinACT modulo 32
- We then wait for a certain amount of time to control the blinking frequency

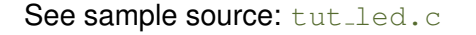

**BAR 4 BA** 

э

#### The main registers that you need to know about

| Address         | Field Name | Description             | Size | Read/<br>Write |
|-----------------|------------|-------------------------|------|----------------|
| FctSelect       | GPFSEL0    | GPIO Function Select 0  | 32   | R/W            |
|                 | GPFSEL0    | GPIO Function Select 0  | 32   | R/W            |
|                 | GPFSEL1    | GPIO Function Select 1  | 32   | R/W            |
|                 | GPFSEL2    | GPIO Function Select 2  | 32   | R/W            |
|                 | GPFSEL3    | GPIO Function Select 3  | 32   | R/W            |
| 5               | GPFSEL4    | GPIO Function Select 4  | 32   | R/W            |
| 1               | GPFSEL5    | GPIO Function Select 5  | 32   | R/W            |
|                 | -          | Reserved                | -    | -              |
|                 | GPSET0     | GPIO Pin Output Set 0   | 32   | w              |
| 8               | GPSET1     | GPIO Pin Output Set 1   | 32   | w              |
| Clear Degistera |            | Reserved                | -    | -              |
|                 | GPCLR0     | GPIO Pin Output Clear 0 | 32   | W              |
|                 | GPCLR1     | GPIO Pin Output Clear 1 | 32   | W              |
|                 |            | Reserved                | -    | -              |

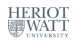

Hans-Wolfgang Loidl (Heriot-Watt Univ)

40 / 116

э

#### The main registers that you need to know about

|    | Address       | Field Name | Description             | Size | Read/<br>Write |
|----|---------------|------------|-------------------------|------|----------------|
| FC | tSelect       | GPFSEL0    | GPIO Function Select 0  | 32   | R/W            |
| 0  |               | GPFSEL0    | GPIO Function Select 0  | 32   | R/W            |
| 1  |               | GPFSEL1    | 32                      | R/W  |                |
| 2  |               | GPFSEL2    | GPIO Function Select 2  | 32   | R/W            |
| 4  |               | GPFSEL3    | GPIO Function Select 3  | 32   | R/W            |
| 5  |               | GPFSEL4    | GPIO Function Select 4  | 32   | R/W            |
|    |               | GPFSEL5    | GPIO Function Select 5  | 32   | R/W            |
| Se | et Registers  | -          | Reserved                | -    | -              |
| 7  |               | GPSET0     | GPIO Pin Output Set 0   | 32   | W              |
| 8  |               | GPSET1     | GPIO Pin Output Set 1   | 32   | w              |
|    | Decistere     | -          | Reserved                | -    | -              |
| CI | ear Registers | GPCLR0     | GPIO Pin Output Clear 0 | 32   | W              |
| 10 |               | GPCLR1     | GPIO Pin Output Clear 1 | 32   | W              |
| 11 |               |            | Reserved                | -    | -              |

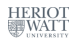

4 A N

∃ ► < ∃ ►</p>

æ

#### Controlling the LED in Assembler

| @   | mmap | boilerplate here |   |                             |
|-----|------|------------------|---|-----------------------------|
| ADD | R3,  | R3, #4           | Q | add 4 for block 1           |
| LDR | R2,  | [SP, #16]        | Q | get virtual mem addr        |
| ADD | R2,  | R2, #16          | Q | add 16 for block 4          |
| LDR | R2,  | [R2, #0]         | Q | load R2 with value at R2    |
| BIC | R2,  | R2, #0b111<<21   | Q | Bitwise clear of three bits |
| STR | R2,  | [R3, #0]         | Q | Store result in Register    |
| LDR | R3,  | [SP, #16]        | Q | Get virtual mem address     |
| ADD | R3,  | R3, #16          | Q | Add 16 for block 4          |
| LDR | R2,  | [SP, #16]        | Q | Get virtual mem addr        |
| ADD | R2,  | R2, #4           | Q | add 16 for block 4          |
| LDR | R2,  | [R2, #0]         | Q | Load R2 with value at R2    |
| ORR | R2,  | R2, #1<<21       | Q | Set bit                     |
| STR | R2,  | [R3, #0]         | Q | and make output             |
| LDR | R3,  | [SP, #16]        | Q | get virt mem addr           |
| ADD | R3,  | R3, #32          | Q | add 32 to offset for GPSET  |
| MOV | R4,  | #1               | Q | get 1                       |
| MOV | R2,  | R4, LSL#15       | Q | Shift by pin number         |
| STR | R2,  | [R3, #0]         | g | write to memory             |
|     |      |                  |   |                             |

#### See sample source: gpio47on.s

<sup>0</sup> From: Bruce Smith "Basoberry Pi Assembly Languade: Basobian". Ch 25 - 290 Hans-Wolfgang Loid (Heriot-Watt Univ) F28HS Hardware-Software Interface Tutorial 2: Prging an LED 41 / 116

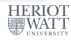

## Summary

- Controlling a simple external device means logically sending 1 bit of information (on/off)
- Realising this control means **physically** writing into special registers which have special meaning
- The information on the special meaning is usually in bulky hardware-description documentation
- Once uncovered, the code for direct device control is fairly short
- The sample sources show a C and an Assembler version of turning pin 47 (ACT) on/off

Thanks to **Gordon Henderson** for his sterling work on the wiringPi library!

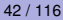

э.

#### Tutorial 3: Programming a Button input device

- In this tutorial we want to use a button, connected through a breadboard as an input device.
- This is the simplest input device that we will cover.
- The code needed to control is typical for such devices.
- This tutorial deals with programming a button as input device.

A B A A B A

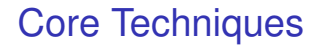

- In the LED tutorial, we have seen that we first need to identify the registers that give control to the device.
- For that we will again look into the BCM Peripherals documentation.
- We will then go through a simple example of
  - reading button input data,
  - blinking an LED on button press.
- We want to connect the button with pin 24, using a breadboard.
- These simple activities, will also be at the core of CW2.

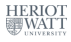

44 / 116

イロト イポト イラト イラト

#### **GPIO** Register Assignment

#### Registers

| GPLEV0 | GPIO Pin Level 0                                                                            | 32                                                                                                    | R                                                                                                    |
|--------|---------------------------------------------------------------------------------------------|----------------------------------------------------------------------------------------------------|----------------------------------------------------------------------------------------------------|
| GPLEV1 | GPIO Pin Level 1                                                                            | 32                                                                                                    | R                                                                                                    |
| -      | Reserved                                                                                    | -                                                                                                    | -                                                                                                    |
| GPEDS0 | GPIO Pin Event Detect Status 0                                                              | 32                                                                                                    | R/W                                                                                                    |
| GPEDS1 | GPIO Pin Event Detect Status 1                                                              | 32                                                                                                    | R/W                                                                                                    |
| -      | Reserved                                                                                    | -                                                                                                    | -                                                                                                    |
| GPREN0 | GPIO Pin Rising Edge Detect Enable 0                                                        | 32                                                                                                    | R/W                                                                                                    |
| GPREN1 | GPIO Pin Rising Edge Detect Enable 1                                                        | 32                                                                                                    | R/W                                                                                                    |
| -      | Reserved                                                                                    | -                                                                                                    | -                                                                                                    |
| GPFEN0 | GPIO Pin Falling Edge Detect Enable 0                                                       | 32                                                                                                    | R/W                                                                                                    |
| GPFEN1 | GPIO Pin Falling Edge Detect Enable 1                                                       | 32                                                                                                    | R/W                                                                                                    |
|        | GPLEV0<br>GPLEV1<br>-<br>GPEDS0<br>GPEDS1<br>-<br>GPREN0<br>GPREN1<br>-<br>GPFEN0<br>GPFEN1 | GPLEV0       GPIO Pin Level 0         GPLEV1       GPIO Pin Level 1         -       Reserved         GPEDS0       GPIO Pin Event Detect Status 0         GPEDS1       GPIO Pin Event Detect Status 1         -       Reserved         GPREN0       GPIO Pin Rising Edge Detect Enable 0         GPREN1       GPIO Pin Rising Edge Detect Enable 1         -       Reserved         GPFEN0       GPIO Pin Falling Edge Detect Enable 0         GPFEN0       GPIO Pin Falling Edge Detect Enable 0         GPFEN1       GPIO Pin Falling Edge Detect Enable 1 | GPLEV0       GPIO Pin Level 0       32         GPLEV1       GPIO Pin Level 1       32         -       Reserved       -         GPEDS0       GPIO Pin Event Detect Status 0       32         GPEDS1       GPIO Pin Event Detect Status 1       32         -       Reserved       -         GPEDS1       GPIO Pin Event Detect Status 1       32         -       Reserved       -         GPREN0       GPIO Pin Rising Edge Detect Enable 0       32         GPREN1       GPIO Pin Rising Edge Detect Enable 1       32         -       Reserved       -         GPFEN0       GPIO Pin Falling Edge Detect Enable 0       32         GPFEN0       GPIO Pin Falling Edge Detect Enable 1       32         GPFEN1       GPIO Pin Falling Edge Detect Enable 1       32 |

<sup>o</sup>See BCM Peripherals Manual, Chapter 6, Table 6.1

Hans-Wolfgang Loidl (Heriot-Watt Univ)

F28HS Hardware-Software Interface

45 / 116

э

#### **GPIO** Register Assignment

| negisters |              |        |                                       |    |     |
|-----------|--------------|--------|---------------------------------------|----|-----|
| 13        |              | GPLEV0 | GPIO Pin Level 0                      | 32 | R   |
| 14        |              | GPLEV1 | GPIO Pin Level 1                      | 32 | R   |
| T         | UX 7E20 003C | -      | Reserved                              | -  | -   |
|           | 0x 7E20 0040 | GPEDS0 | GPIO Pin Event Detect Status 0        | 32 | R/W |
|           | 0x 7E20 0044 | GPEDS1 | GPIO Pin Event Detect Status 1        | 32 | R/W |
|           | 0x 7E20 0048 |        | Reserved                              | -  | -   |
|           | 0x 7E20 004C | GPREN0 | GPIO Pin Rising Edge Detect Enable 0  | 32 | R/W |
|           | 0x 7E20 0050 | GPREN1 | GPIO Pin Rising Edge Detect Enable 1  | 32 | R/W |
|           | 0x 7E20 0054 | -      | Reserved                              | -  | -   |
|           | 0x 7E20 0058 | GPFEN0 | GPIO Pin Falling Edge Detect Enable 0 | 32 | R/W |
|           | 0x 7E20 005C | GPFEN1 | GPIO Pin Falling Edge Detect Enable 1 | 32 | R/W |

<sup>0</sup>See BCM Peripherals Manual, Chapter 6, Table 6.1 < -> < -> >

Hans-Wolfgang Loidl (Heriot-Watt Univ)

Decisters

F28HS Hardware-Software Interface

< ∃ →

э

#### BCM2835 GPIO Peripherals

Base adress: 0x3F000000

| 0        | GPESEI | Pins 0-9                | (3-bits per pin) |
|----------|--------|-------------------------|------------------|
| 5        | SITSEE | Pins 50-53              | (                |
| 7<br>8   | GPSET  | Pins 0-31<br>Pins 32-53 | (1-bit per pin)  |
| 10<br>11 | GPCLR  | Pins 0-31<br>Pins 32-53 | (1-bit per pin)  |
| 13<br>14 | GPLEV  | Pins 0-31<br>Pins 32-53 | (1-bit per pin)  |
|          |        |                         |                  |

The main registers that we need in this case are (see p90ff of BCM2835 ARM peripherals):

- GPFSEL: function select registers (3 bits per pin); set it to 0 for input, 1 for output; 6 more alternate functions available
- GPSET: set the corresponding pin
- GPCLR: clear the corresponding pin
- GPLEV: return the value of the corresponding pin

#### Define the button pin as an INPUT device

| W   | rite | e in | to t | he | se | bits | s (1 | 2— | 14) | to | set | t the | e fi | JNC | ctic | on f | or <sub>I</sub> | piı | n 2  | 24                 |    |     |           |            |
|-----|------|------|------|----|----|------|------|----|-----|----|-----|-------|------|-----|------|------|-----------------|-----|------|--------------------|----|-----|-----------|------------|
| 0:  | 31   | 30   | 29   | 28 | 27 | 26   | 25   | 24 | 23  | 22 | 21  | 20    | 19   | 18  | 17   | 16   | 15              | 14  | 13   | 12                 | 11 | 10  | 9         | 8          |
| 1:  | 31   | 30   | 29   | 28 | 27 | 26   | 25   | 24 | 23  | 22 | 21  | 20    | 19   | 18  | 17   | 16   | 15              | 14  | 13   | 12                 | 11 | 10  | 9         | 8          |
| 2:  | 31   | 30   | 29   | 28 | 27 | 26   | 25   | 24 | 23  | 22 | 21  | 20    | 19   | 18  | 17   | 16   | 15              | Ър  | in 2 | 2 <mark>4</mark> 2 | 11 | 10  | 9         | 8          |
| 3:  | 31   | 30   | 29   | 28 | 27 | 26   | 25   | 24 | 23  | 22 | 21  | 20    | 19   | 18  | 17   | 16   | 15              | 14  | 13   | 12                 | 11 | 10  | 9         | 8          |
| 4:  | 31   | 30   | 29   | 28 | 27 | 26   | 25   | 24 | 23  | 22 | 21  | 20    | 19   | 18  | 17   | 16   | 15              | 14  | 13   | 12                 | 11 | 10  | 9         | 8          |
| 5:  | 31   | 30   | 29   | 28 | 27 | 26   | 25   | 24 | 23  | 22 | 21  | 20    | 19   | 18  | 17   | 16   | 15              | 14  | 13   | 12                 | 11 | 10  | 9         | 8          |
| 6:  | 31   | 30   | 29   | 28 | 27 | 26   | 25   | 24 | 23  | 22 | 21  | 20    | 19   | 18  | 17   | 16   | 15              | 14  | 13   | 12                 | 11 | 10  | 9         | 8          |
| 7:  | 31   | 30   | 29   | 28 | 27 | 26   | 25   | 24 | 23  | 22 | 21  | 20    | 19   | 18  | 17   | 16   | 15              | 14  | 13   | 12                 | 11 | 10  | 9         | 8          |
| 8:  | 31   | 30   | 29   | 28 | 27 | 26   | 25   | 24 | 23  | 22 | 21  | 20    | 19   | 18  | 17   | 16   | 15              | 14  | 13   | 12                 | 11 | 10  | 9         | 8          |
| 9:  | 31   | 30   | 29   | 28 | 27 | 26   | 25   | 24 | 23  | 22 | 21  | 20    | 19   | 18  | 17   | 16   | 15              | 14  | 13   | 12                 | 11 | 10  | 9         | 8          |
| 10  | 31   | 30   | 29   | 28 | 27 | 26   | 25   | 24 | 23  | 22 | 21  | 20    | 19   | 18  | 17   | 16   | 15              | 14  | 13   | 12                 | 11 | 10  | 9         | 8          |
| 11: | 31   | 30   | 29   | 28 | 27 | 26   | 25   | 24 | 23  | 22 | 21  | 20    | 19   | 18  | 17   | 16   | 15              | 14  | 13   | 12                 | 11 | 10  | 9         | 8          |
| 12  | 31   | 30   | 29   | 28 | 27 | 26   | 25   | 24 | 23  | 22 | 21  | 20    | 19   | 18  | 17   | 16   | 15              | 14  | 13   | 12                 | 11 | 10  | 9<br>ERIO | <b>3</b> г |
|     |      |      |      |    |    |      |      |    |     |    |     |       |      |     |      |      |                 |     |      |                    |    | 100 | WAT       | T          |

< ロ > < 同 > < 回 > < 回 >

#### Define the button pin as an INPUT device

| W                                         | /rite                                                               | e in | to t | the        | se   | bits | s (1 | 2—          | 14)   | to    | set   | t th  | e fi   | uno    | ctic | on f                                 | or  | pi  | n 2 | 24 |     |    |     |   |
|-------------------------------------------|---------------------------------------------------------------------|------|------|------------|------|------|------|-------------|-------|-------|-------|-------|--------|--------|------|--------------------------------------|-----|-----|-----|----|-----|----|-----|---|
| 0:                                        | 31                                                                  | 30   | 29   | 28         | 27   | 26   | 25   | 24          | 23    | 22    | 21    | 20    | 19     | 18     | 17   | 16                                   | 15  | 14  | 13  | 12 | 11  | 10 | 9   | 8 |
| 1:                                        | 31                                                                  | 30   | 29   | 28         | 27   | 26   | 25   | 24          | 23    | 22    | 21    | 20    | 19     | 18     | 17   | 16                                   | 15  | 14  | 13  | 12 | 11  | 10 | 9   | 8 |
| 2                                         | 31                                                                  | 30   | 29   | 28         | 27   | 26   | 25   | 24          | 23    | 22    | 21    | 20    | 19     | 18     | 17   | 16                                   | 15  | 14  | 13  | 12 | 11  | 10 | 9   | 8 |
| 3:                                        | 31                                                                  | 30   | 29   | 28         | 27   | 26   | 25   | 24          | 23    | 22    | 21    | 20    | 19     | 18     | 17   | 16                                   | 15  | 14  | 13  | 12 | 11  | 10 | 9   | 8 |
| 4:                                        | 31                                                                  | 30   | 29   | 28         | 27   | 26   | 25   | 24          | 23    | 22    | 21    | 20    | 19     | 18     | 17   | 16                                   | 15  | 14  | 13  | 12 | 11  | 10 | 9   | 8 |
| 5:                                        | 31                                                                  | 30   | 29   | 28         | 27   | 26   | 25   | 24          | 23    | 22    | 21    | 20    | 19     | 18     | 17   | 16                                   | 15  | 14  | 13  | 12 | 11  | 10 | 9   | 8 |
| 6:                                        | 31                                                                  | 30   | 29   | 28         | 27   | 26   | 25   | 24          | 23    | 22    | 21    | 20    | 19     | 18     | 17   | 16                                   | 15  | 14  | 13  | 12 | 11  | 10 | 9   | 8 |
| 7:                                        | 31                                                                  | 30   | 29   | 28         | 27   | 26   | 25   | 24          | 23    | 22    | 21    | 20    | 19     | 18     | 17   | 16                                   | 15  | 14  | 13  | 12 | 11  | 10 | 9   | 8 |
| 8:                                        | 31                                                                  | 30   | 29   | 28         | 27   | 26   | 25   | 24          | 23    | 22    | 21    | 20    | 19     | 18     | 17   | 16                                   | 15  | 14  | 13  | 12 | 11  | 10 | 9   | 8 |
| 9:                                        | 31                                                                  | 30   | 29   | 28         | 27   | 26   | 25   | 24          | 23    | 22    | 21    | 20    | 19     | 18     | 17   | 16                                   | 15  | 14  | 13  | 12 | 11  | 10 | 9   | ξ |
| 10                                        | 31                                                                  | 30   | 29   | 28         | 27   | 26   | 25   | 24          | 23    | 22    | 21    | 20    | 19     | 18     | 17   | 16                                   | 15  | 14  | 13  | 12 | 11  | 10 | 9   | 8 |
| 11:                                       | 31                                                                  | 30   | 29   | 28         | 27   | 26   | 25   | 24          | 23    | 22    | 21    | 20    | 19     | 18     | 17   | 16                                   | 15  | 14  | 13  | 12 | 11  | 10 | 9   | 8 |
| 12                                        | 31                                                                  | 30   | 29   | 28         | 27   | 26   | 25   | 24          | 23    | 22    | 21    | 20    | 19     | 18     | 17   | 16                                   | 15  | 14  | 13  | 12 | 11  | 10 | 9   | ε |
| NB                                        | B: Becall each GPESEL register controls 10 pins (1–10, 11–20, etc.) |      |      |            |      |      |      |             |       |       |       |       |        |        |      |                                      |     |     |     |    |     |    |     |   |
| or                                        | 220                                                                 | h r  | nin. | <u>ک</u> ا | nite |      | ntr  | <u>ol t</u> | hο    | ha    | hav   |       | ır     |        |      | □►                                   | < 🗗 | ▶ ₹ | ₹ > | く目 | ► . | 3  | 200 | 2 |
| ans-Wolfgang Loidl (Heriot-Watt Univ) F28 |                                                                     |      |      |            |      |      |      |             | BHS F | lardw | are-S | oftwa | re Int | erface | Э    | Tutorial 3: Prging a Button 47 / 116 |     |     |     |    |     |    |     |   |
# Define the button pin as an INPUT device

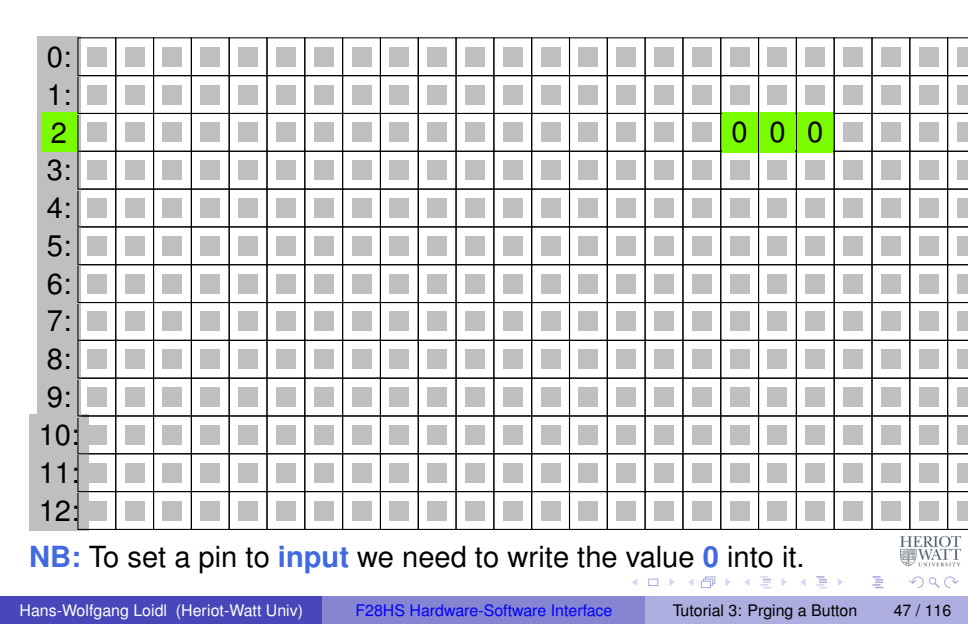

Contents:

#### GPIO registers (Base address: 0x3F200000)

Bit positions

| -   |    |    | - 3 |    |    | 1- |     |      |      |    | <b>-</b> - |    |    |    |    | • / |    |    | _  | _  | _  |    |   |
|-----|----|----|-----|----|----|----|-----|------|------|----|------------|----|----|----|----|-----|----|----|----|----|----|----|---|
| 4:  | 31 | 30 | 29  | 28 | 27 | 26 | 25  | 24   | 23   | 22 | 21         | 20 | 19 | 18 | 17 | 16  | 15 | 14 | 13 | 12 | 11 | 10 | 9 |
| 5:  | 31 | 30 | 29  | 28 | 27 | 26 | 25  | 24   | 23   | 22 | 21         | 20 | 19 | 18 | 17 | 16  | 15 | 14 | 13 | 12 | 11 | 10 | 9 |
| 6:  | 31 | 30 | 29  | 28 | 27 | 26 | 25  | 24   | 23   | 22 | 21         | 20 | 19 | 18 | 17 | 16  | 15 | 14 | 13 | 12 | 11 | 10 | 9 |
| 7:  | 31 | 30 | 29  | 28 | 27 | 26 | 25  | 24   | 23   | 22 | 21         | 20 | 19 | 18 | 17 | 16  | 15 | 14 | 13 | 12 | 11 | 10 | 9 |
| 8:  | 31 | 30 | 29  | 28 | 27 | 26 | 25  | 24   | 23   | 22 | 21         | 20 | 19 | 18 | 17 | 16  | 15 | 14 | 13 | 12 | 11 | 10 | 9 |
| 9:  | 31 | 30 | 29  | 28 | 27 | 26 | 25  | 24   | 23   | 22 | 21         | 20 | 19 | 18 | 17 | 16  | 15 | 14 | 13 | 12 | 11 | 10 | 9 |
| 10: | 31 | 30 | 29  | 28 | 27 | 26 | 25  | 24   | 23   | 22 | 21         | 20 | 19 | 18 | 17 | 16  | 15 | 14 | 13 | 12 | 11 | 10 | 9 |
| 11: | 31 | 30 | 29  | 28 | 27 | 26 | 25  | 24   | 23   | 22 | 21         | 20 | 19 | 18 | 17 | 16  | 15 | 14 | 13 | 12 | 11 | 10 | 9 |
| 12: | 31 | 30 | 29  | 28 | 27 | 26 | 25  | 24   | 23   | 22 | 21         | 20 | 19 | 18 | 17 | 16  | 15 | 14 | 13 | 12 | 11 | 10 | 9 |
| PLE | V0 | 30 | 29  | 28 | 27 | 26 | 2 p | in 2 | 24 3 | 22 | 21         | 20 | 19 | 18 | 17 | 16  | 15 | 14 | 13 | 12 | 11 | 10 | 9 |
| 14: | 31 | 30 | 29  | 28 | 27 | 26 | 25  | 24   | 23   | 22 | 21         | 20 | 19 | 18 | 17 | 16  | 15 | 14 | 13 | 12 | 11 | 10 | 9 |
| 15: | 31 | 30 | 29  | 28 | 27 | 26 | 25  | 24   | 23   | 22 | 21         | 20 | 19 | 18 | 17 | 16  | 15 | 14 | 13 | 12 | 11 | 10 | 9 |
|     |    |    |     | 1  |    |    |     |      |      |    |            |    |    |    |    |     |    |    |    |    |    |    |   |

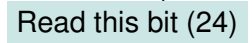

∃ ► < ∃ ►</p>

Contents:

#### GPIO registers (Base address: 0x3F200000)

Bit positions

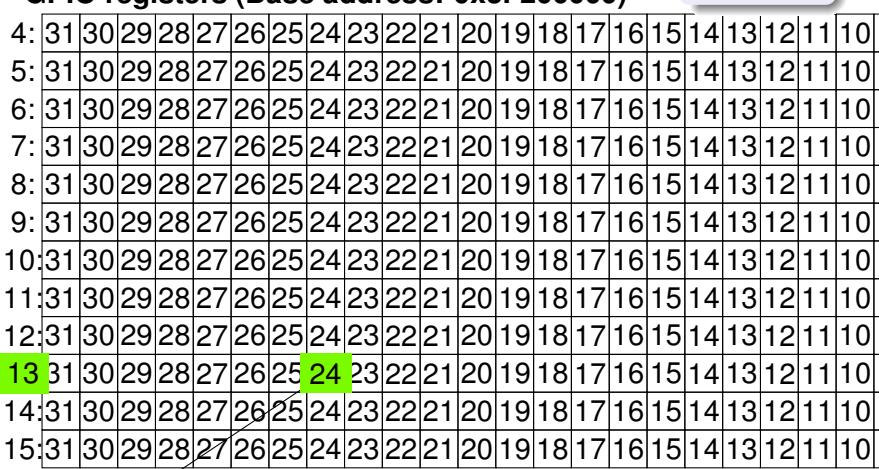

Read from this bit (24)

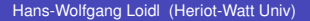

Contents: Bit values GPIO registers (Base address: 0x3F200000) 4 5 6 7 8 9 10 11 12 13 14 15 Input: HIGH HERIOT WAT T 

Hans-Wolfgang Loidl (Heriot-Watt Univ)

Contents: Bit values GPIO registers (Base address: 0x3F200000) 4 5 6 7 8 9 10 11 12 13 0 14 15 Input: LOW HERIOT WATT 

Hans-Wolfgang Loidl (Heriot-Watt Univ)

First we define some constants that we will need.

```
// Tunables:
// PINs (based on BCM numbering)
#define LED 23
#define BUTTON 24
// delay for loop iterations (mainly), in ms
#define DELAY 200
#define INPUT
                                   \cap
#define OUTPUT
                                   1
#define LOW
                                   0
#define HIGH
                                   1
```

This assumes that we have wired-up the button with GPIO pin 24 and the LED with GPIO pin 23.

э.

# Using a breadboard

To control an external LED, you could directly connect GPIO pins with the LED and a resistor using jumper cables.

However, a breadboard is a more flexible way of wiring peripherals, such as LEDs or buttons, to the RPi.

You need to understand how the columns and the rows on a breadboard are connected, though.

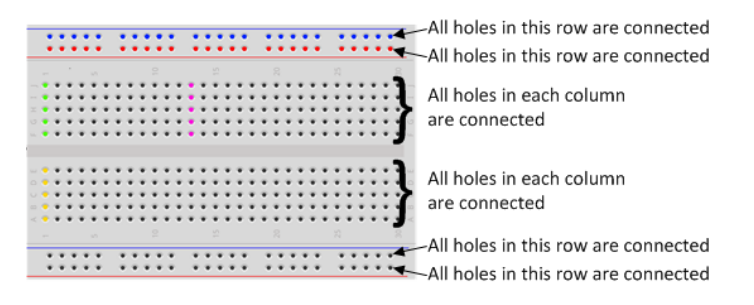

#### For a good basic intro on how to use a breadboard follow this link

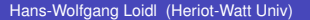

# The wiring as a Fritzing diagram

To describe a specific wiring, we use Fritzing diagrams like this:

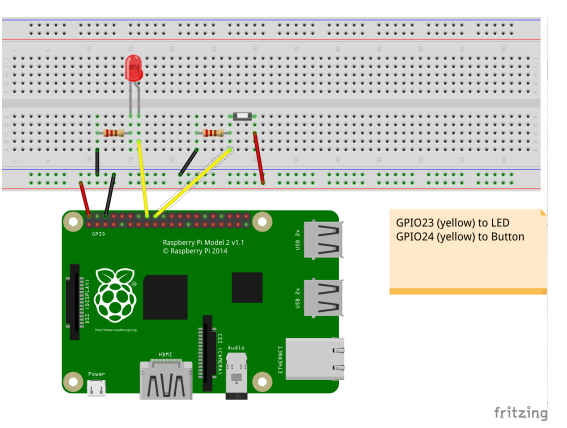

An LED, as output device, is connected to the RPi2 using GPIO pin 23.

A button, as input device, is connected to GPIO pin 24.

Hans-Wolfgang Loidl (Heriot-Watt Univ)

F28HS Hardware-Software Interface

We memory-map the addresses for the GPIO registers (as before).

```
gpiobase = 0x3F200000;
// memory mapping
if ((fd = open ("/dev/mem", O_RDWR | O_SYNC |
  O CLOEXEC) ) < 0)
 return failure (FALSE, "setup: Unable to open /
     dev/mem:_%s\n", strerror (errno)) ;
// GPTO:
qpio = (uint32 t *)mmap(0, BLOCK SIZE, PROT READ)
  PROT WRITE, MAP SHARED, fd, qpiobase);
if ((int 32 t)qpio == -1)
  return failure (FALSE, "setup: mmap. (GPIO).
     failed: %s\n", strerror (errno));
```

We set the modes for the LED pin (OUTPUT) and the button pin (INPUT).

// setting the mode fSel = 2; // register 2 (GPFSEL2) shift = 9; // slot 3 (shift 3\*3) // set the above pin to output mode \*(qpio + fSel) = (\*(qpio + fSel) & ~(7 << shift)) | (1 << shift) ; // Sets bits to one = output fSel = 2; // register 2 (GPFSEL2) shift = 12; // slot 4 (shift 4\*3) // set the above pin to input mode \*(qpio + fSel) = (\*(qpio + fSel) & ~(7 << shift)) ; // Sets bits to zero = input 

Inside the main loop, we first read from the bit associated with the button input in the GPLEV0 register.

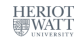

Further down the loop, we write to the bit associated with the LED output in the GPLCR0 or GPSET0 register.

```
if (theValue == LOW) {
 clrOff = 10; // GPCLR0 for pin 23
  *(qpio + clrOff) = 1 << (LED & 31); // 23-rd bit
      in the register
} else {
  setOff = 7; // GPSET0 for pin 23
  *(qpio + setOff) = 1 << (LED & 31); // 23-rd bit
      in the register
}
// delav ...
```

Finally, we want to clean-up by setting the LED to LOW. Which kind of code do we need here?

// clean-up by setting the LED pin to LOW

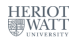

э

# Summary

- Reading input from a button works in the same way as writing to the LED:
  - We need to identify the relevant registers and bits for our pin
  - ► We declare the pin an INPUT device in the GPFSEL register
  - We read from the associated bit in the GPLEV register to get the input
- With the button you have a basic input device to communicate with the system
- In the CW we will combine a button (for input), an LED (for output) and an LCD display (for nicer output) and implement a small app for this configuration.

See sample source: tut\_button.c

#### Tutorial 4: Inline Assembler with gcc

- So far we have developed either C or Assembler programs separately.
- Linking the compiled code of both C and Assembler sources together we can call one from the other.
- This is ok, but sometimes inconvenient because
  - errors occur only at link time, and carry little information
  - we can't easily parameterise the Assembler code (e.g. with the gpio base address)
- In this tutorial we will cover how to embed assembler code into a C program, using the gcc and the GNU toolchain

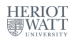

# A Simple Example

#### Essentials

```
val provides the input
Look-up the value in val and copy it to val3: asm code returns its value
                                        val3 receives the output
  static volatile int val = 1024, val3,
  asm(/* multi-line example of value look-up and return
     */
      "\tMOV_R0, %[value]\n"
                                    /* load the address
         into R0 */
      "\tLDR %[result], [R0, #0]\n" /* get and return
         the value at that address */
      : [result] "=r" (val3) /* output parameter */
      : [value] "r" (&val) /* input parameter */
      : "r0", "cc" );
                       /* registers used */
  fprintf(stderr, "Value, lookup, at, address, %x, (expect, %d)
     :_%d\n", &val, val, val3);
```

<sup>0</sup>Sample source in sample0.c; see also ARM inline assembly blog = > < = > = Hans-Wolfgang Loid (Heriot-Watt Univ) E28HS Hardware-Software Interface Tutorial 4: Inline Assembler 55

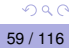

## Example explained

- The asm command defines a block of assembler code that is put at that location into the C code (embedded).
- The assembler code itself is written as a sequence of strings, each starting with a TAB (\t) and ending with a newline (\n) to match usual assembler code formatting.
- Inside the strings, the code can refer to arguments provided in the "output parameter" and "input parameter" sections.
- These sections define a **name** (e.g. result) that can be used in the assembler code (e.g. %[result]), and which is bound to a concrete variable or value (e.g. val3).
- Think of these in the same way as formatting strings in printf statements.

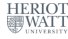

4 D N 4 B N 4 B N 4 B N 4

# Example explained (cont'd)

#### For example the line

```
: [result] "=r" (val3)
```

says "the name result, which is referred to in the assembler code as %[result], is bound to the C variable val3; moreover, it should be represented as a register ("r")"

- So, what this example code does is to load the address of the C variable val into the register R0, and then to load the value at this address, i.e. the contents of the C variable val, into the C variable val3, which should be kept in a register ("r")
- The last section of the asm block defines which registers are modified by this assembler block. This information is needed by the compiler when doing register allocation.

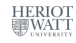

周 ト イ ヨ ト イ ヨ ト

Using gcc you can embed assembler code into your C programs, i.e. write "inline assembler" code in C.

The format for the inline assembler code is

asm [volatile] ( AssemblerTemplate : OutputOperands [ : InputOperands [ : Clobbers ] ])

<sup>0</sup>See GCC Manual, Section "Extended Asm"

Hans-Wolfgang Loidl (Heriot-Watt Univ)

F28HS Hardware-Software Interface

Using gcc you can embed assembler code into your C programs, i.e. write "inline assembler" code in C.

The format for the inline assembler code is

asm [volatile] ( AssemblerTemplate

- : OutputOperands
- : InputOperands
- [ : Clobbers ] ])

AssemblerTemplate: This is a literal string that is the template for the assembler code. It is a combination of fixed text and tokens that refer to the input, output, and goto parameters.

<sup>0</sup>See GCC Manual, Section "Extended Asm"

Hans-Wolfgang Loidl (Heriot-Watt Univ)

F28HS Hardware-Software Interface

Using gcc you can embed assembler code into your C programs, i.e. write "inline assembler" code in C.

The format for the inline assembler code is

asm [volatile] ( AssemblerTemplate

- : OutputOperands
- [ : InputOperands
- [ : Clobbers ] ])

OutputOperands: A comma-separated list of the C variables modified by the instructions in the AssemblerTemplate. An empty list is permitted.

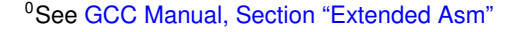

Hans-Wolfgang Loidl (Heriot-Watt Univ)

F28HS Hardware-Software Interface

Using gcc you can embed assembler code into your C programs, i.e. write "inline assembler" code in C.

The format for the inline assembler code is

asm [volatile] ( AssemblerTemplate

- : OutputOperands
- [ : InputOperands
- [ : Clobbers ] ])

InputOperands: A comma-separated list of C expressions read by the instructions in the AssemblerTemplate. An empty list is permitted.

<sup>0</sup>See GCC Manual, Section "Extended Asm"

Hans-Wolfgang Loidl (Heriot-Watt Univ)

F28HS Hardware-Software Interface

Using gcc you can embed assembler code into your C programs, i.e. write "inline assembler" code in C.

The format for the inline assembler code is

asm [volatile] ( AssemblerTemplate

- : OutputOperands
- : InputOperands
- [ : Clobbers ] ])

Clobbers: A comma-separated list of registers or other values changed by the AssemblerTemplate, beyond those listed as outputs. An empty list is permitted.

<sup>0</sup>See GCC Manual, Section "Extended Asm"

Hans-Wolfgang Loidl (Heriot-Watt Univ)

F28HS Hardware-Software Interface

### Another Example

Using a pair data structure, the function below computes the sum of both fields.

```
typedef struct {
                                        C variable pair is passed as inp
  ulong min; ulong max;
                                        "r": keep in register
                                        "=r": the register is written to
} pair_t;
ulong sumpair_asm(pair_t *pair) {
  ulong res;
  asm volatile(/* sum over int values */
                 "\tLDR.R0, [%[inp], #0]\n"
                 "\tLDR.R1, [%[inp], #4]\n"
                 "\tADD, R0, R0, R1\n"
                 "\tMOV_%[result], R0\n"
                 : [result] "=r" (res)
                 : [inp] "r" (pair)
                 : "r0", "r1", "cc" );
  return res;
```

Hans-Wolfgang Loidl (Heriot-Watt Univ)

Modifiers and constraints to the input/output operands

When mapping **names** to C **variables** or **expressions**, the following constraints and modifiers can be specified:

- **Constraint** Specification
  - f Floating point registers f0 ... f7
  - r General register r0 ... r15
  - m Memory address
  - Immediate value
- Modifier Specification
  - Write-only operand, usually used for all output operands
  - Read-write operand, must be listed as an output operand
  - A register that should be used for output only

**E.g.** : [result] "=r" (res)

code, and that it will be written to, by the assembler code, and that it will be written to, by the assembler code, and that it will be written to, by the assembler code, and that it will be written to, by the assembler code, and that it will be written to, by the assembler code, and that it will be written to, by the assembler code, and that it will be written to, by the assembler code, and that it will be written to, by the assembler code, as a second code of the assembler code of the assembler code

Hans-Wolfgang Loidl (Heriot-Watt Univ)

F28HS Hardware-Software Interface

Modifiers and constraints to the input/output operands

When mapping **names** to C **variables** or **expressions**, the following constraints and modifiers can be specified:

- **Constraint** Specification
  - f Floating point registers f0 ... f7
  - r General register r0 ... r15
  - m Memory address
  - Immediate value
- Modifier Specification
  - = Write-only operand, usually used for all output operands
  - + Read-write operand, must be listed as an output operand
  - A register that should be used for output only

E.g. : [result] "=r" (res)

code, and that it will be written to, by the assembler code

Hans-Wolfgang Loidl (Heriot-Watt Univ)

## Extended inline assembler: Example

Using a pair data structure, the function below puts the smaller value into the min and the larger value into the max field:

```
typedef struct {
  ulong min; ulong max;
} pair t;
void minmax_c(pair_t *pair) {
  ulong t;
  if (pair->min > pair->max) {
    t = pair->min;
    pair->min = pair->max;
    pair -> max = t;
  }
```

<sup>0</sup>Sample source: sumav1\_asm.c

Hans-Wolfgang Loidl (Heriot-Watt Univ)

**BAR 4 BA** 

#### Extended inline assembler: Example

```
void minmax asm(pair t *pair) {
 pair t *res;
  asm volatile("\tLDR_R0, [%[inp], #0]\n"
                "\tLDR.R1, [%[inp], #4]\n"
                "\tCMP, R0, R1\n"
                "\tBLE_done\n"
                "\tMOV, R3, R0\n"
                "\tMOV, R0, R1 \n"
                "\tMOV, R1, R3\n"
                "done: STR R0, [%[inp], #0]\n"
                "\tSTR_R1, [%[inp], #4]\n"
                : [result] "=r" (res)
                : [inp] "r" (pair)
                : "r0", "r1", "r3", "cc" );
                                     ヘロン 人間 とくほ とくほ とうほう
```

F28HS Hardware-Software Interface

Tutorial 4: Inline Assembler

66 / 116

Hans-Wolfgang Loid (Heriot-Watt Univ)

#### Discussion

- inp needs to be in a register, because it contains the base address in a load operation (LDR)
- we don't use res in this case, but it usually needs the "=r" modifier and constraint
- the clobber list must name all registers that are modified in the code: r0, r1, r3
- we could pass in an immediate value sizeof (ulong) and use it instead of the literal #4 to make the code less hardware-dependent

# Summary

- With gcc's in-line assembler commands (asm) you can embed assembler code into C code.
- This avoids having to write code in separate files and then link them together.
- The assembler code can be parameterised over C variables and expressions, to simplify passing arguments.
- Care needs to be taken to define **constraints** and **modifiers** (keep data in registers or memory)
- Registers that are modified need to be explicitly identified in the "clobber list".
- It is recommended to use such in-line assembler code for CW2, where you need to develop an application in C and assembler.

Sample sources: sample0.c, and sumav1\_asm.c

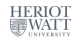

# Tutorial 5: Programming an LCD Display

This tutorial will focus on programming a simple output device: an 16x2 LCD display using an Hitachi HD44780U controller

This will be an exercise of controlling a device slightly more complicated than the LED and button devices so far. The principles of programming are the same as before.

イロト イポト イモト イモト

#### Overview

We will cover:

- Connecting an LCD display to the RPi2
- 2 Low-level interface in assembler (digitalWrite)
- Medium-level interface in C (lcdClear etc)
- Sending characters and strings (lcdPutChar, lcdPuts)
- Oharacter data (defining own characters)

不同 トイモトイモト

# Acknowledgements

The code in this tutorial is mostly taken directly from the wiringPi library for the Raspberry Pi, by Gordon Henderson. If you have downloaded the sources, you can look-up examples in the directory wiringPi/examples (e.g. lcd.c) and the code for the LCD functions in wiringPi/devLib (also lcd.c)

```
* wiringPi:
```

- \* Arduino look-a-like Wiring library for the Raspberry Pi
- \* Copyright (c) 2012-2015 Gordon Henderson
- \* Additional code for pwmSetClock by Chris Hall <chris@kchall.plus.com>
- \*
- \* Thanks to code samples from Gert Jan van Loo and the
- \* BCM2835 ARM Peripherals manual, however it's missing
- \* the clock section /grr/mutter/
- \* This file is part of wiringPi:
- \* https://projects.drogon.net/raspberry-pi/wiringpi/

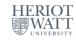

3

< 日 > < 同 > < 回 > < 回 > < □ > <

# **Function dependencies**

Here is a simple picture of the dependencies of the API functions:

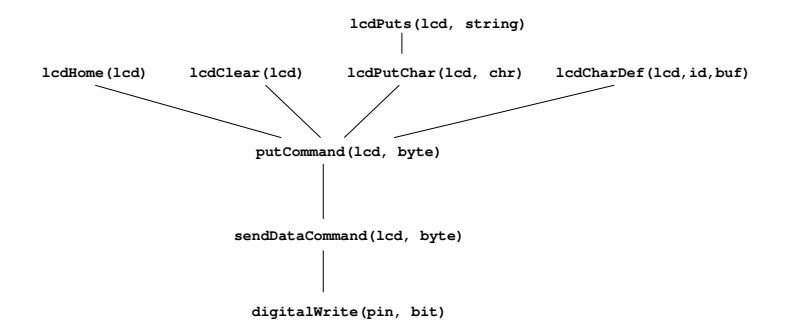

NB: only the lowest level, digitalWrite is in assembler, the rest is in C

### LCD commands

We need some constant definitions and boilerplate code: Here is a list of instructions for the Hitachi HD44780U controller:

| #define | LCD_CLEAR   | 0x01 |
|---------|-------------|------|
| #define | LCD_HOME    | 0x02 |
| #define | LCD_ENTRY   | 0x04 |
| #define | LCD_CTRL    | 0x08 |
| #define | LCD_CDSHIFT | 0x10 |
| #define | LCD_FUNC    | 0x20 |
| #define | LCD_CGRAM   | 0x40 |
| #define | LCD_DGRAM   | 0x80 |

<sup>0</sup>See Table 6 and Figure 11 in the HD4478 Technical Reference ( = ) ( = )

Hans-Wolfgang Loidl (Heriot-Watt Univ)

F28HS Hardware-Software Interface

# 1. The wiring

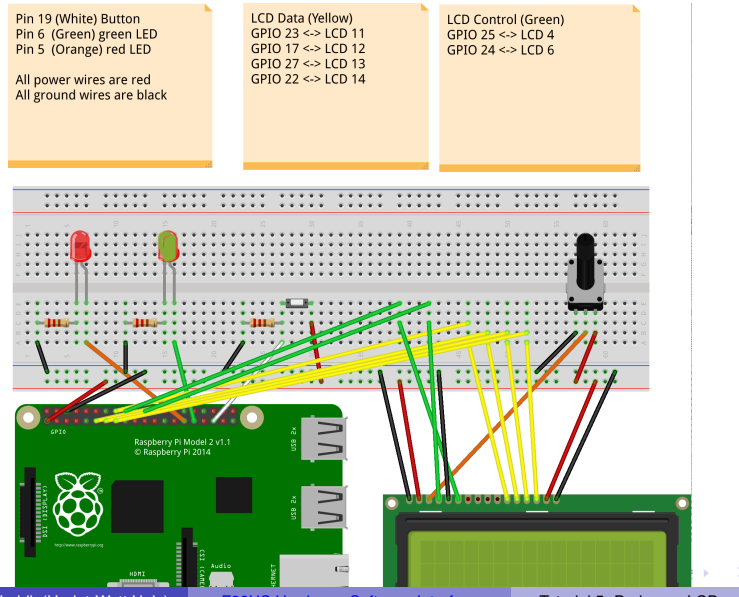

Hans-Wolfgang Loidl (Heriot-Watt Univ)

F28HS Hardware-Software Interface

Tutorial 5: Prging an LCD
### The wiring: encoded

#### To encode this wiring in the program we define:

#define STRB\_PIN 24
#define RS\_PIN 25
#define DATA0\_PIN 23
#define DATA1\_PIN 17
#define DATA2\_PIN 27
#define DATA3\_PIN 22

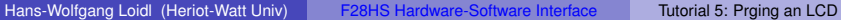

э.

< 日 > < 同 > < 回 > < 回 > < 回 > <

### Data structure for the LCD-connection

The following data structure stores the pin numbers and cursor position:

```
struct lcdDataStruct
{
    int bits, rows, cols ;
    int rsPin, strbPin ;
    int dataPins [8] ;
    int cx, cy ;
};
```

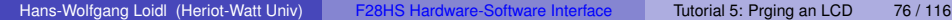

э

### 2. Low-level Assembler interface

This code is essentially the same as in the blinking LED example, i.e. we want to "send" one bit to a pin that's an argument to the interface:

- Set the mode of the pin to output (before calling the function)
- Identify the register and bit to write to
- Write one bit (1) into this location
- It is recommended that you use inline assembler to implement this function

A (1) A (2) A (2) A

### 2. Low-level Assembler interface

```
asm volatile (/* inline assembler version of setting/clearing LED to
    ouput" */
 "\tB____bonzo0\n"
 "_bonzo0: NOP\n"
 "\tLDR_R1, %[qpio]\n"
 "\tADD,R0, R1, %[off]\n" /* R0 = GPSET/GPCLR register */
 "\tMOV_R2, #1\n"
 "\tMOV_R1,_%[pin]\n"
                     /* NB: this works only for pin 0-31 */
 "\tAND_R1, #31\n"
 "\tLSL_R2, R1\n"
                    /* R2 = bitmask set/clear reg %[act] */
 "\tSTR_R2,..[R0,..#0]\n" /* write bitmask */
 "\tMOV_%[result],_R2\n"
 : [result] "=r" (res)
 : [pin] "r" (pin)
   , [gpio] "m" (gpio)
   , [off] "r" (off*4)
 : "r0", "r1", "r2", "cc");
```

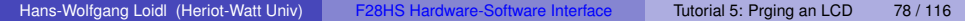

◆□▶ ◆□▶ ◆ □▶ ◆ □▶ ● □ ● ● ● ●

### 3. Medium-level interface

#### Sending data uses digitalWrite to send bits over the 4 pins:

```
void sendDataCmd (const struct lcdDataStruct *lcd, unsigned char data)
 unsigned char
                    i, d4 ;
 d4 = (myData >> 4) \& 0x0F;
 for (i = 0; i < 4; ++i)
  {
   digitalWrite (lcd->dataPins [i], (d4 & 1));
   d4 >>= 1;
 strobe (lcd) ;
 d4 = myData \& 0x0F;
 for (i = 0; i < 4; ++i)
   digitalWrite (lcd->dataPins [i], (d4 & 1));
   d4 >>= 1;
 strobe (lcd) ;
                                                 э.
```

### Sending a command

Sending a command works like sending a byte, except that we only need 4 bits to encode the command, and therefore only one loop in the body:

```
void lcdPut4Command (const struct lcdDataStruct *lcd, unsigned char
    command) {
    register unsigned char myCommand = command ;
    register unsigned char i ;
    digitalWrite (lcd->rsPin, 0) ;
    for (i = 0 ; i < 4 ; ++i) {
        digitalWrite (lcd->dataPins [i], (myCommand & 1)) ;
        myCommand >>= 1 ;
    }
    strobe (lcd) ;
}
```

イロト 不得 トイヨト イヨト

э.

### Move cursor home

Now that we can send a command, we can create instances for each of the commands that are specified for the HD44780U controller:

```
void lcdHome (struct lcdDataStruct *lcd) {
    lcdPutCommand (lcd, LCD_HOME) ;
    lcd->cx = lcd->cy = 0 ;
    delay (5) ;
}
```

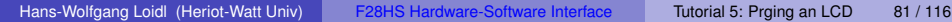

< 日 > < 同 > < 回 > < 回 > < □ > <

### 4. Sending characters and strings

Sending a character involves, sending the char as a byte, moving to the next position, and updating the position on the LCD display:

```
void lcdPutchar (struct lcdDataStruct *lcd, unsigned
    char data) {
  digitalWrite (lcd->rsPin, 1) ;
  sendDataCmd (lcd, data) ;
  if (++lcd \rightarrow cx == lcd \rightarrow cols) {
    lcd \rightarrow cx = 0;
    if (++lcd->cy == lcd->rows)
      lcd \rightarrow cy = 0;
    lcdPutCommand (lcd, lcd->cx + (LCD_DGRAM | (lcd
        ->cy>0 ? 0x40 : 0x00) /* rowOff [lcd->cv]
```

\* / ));
}
Hans-Wolfgang Loidi (Heriot-Watt Univ) F28HS Hardware-Software Interface Tutorial 5: Proinc

### Writing strings

Once we can send characters, we only need a loop on top of it to send entire strings:

```
void lcdPuts (struct lcdDataStruct *lcd, const char
 *string) {
 while (*string)
    lcdPutchar (lcd, *string++);
}
```

э

### 5. Putting things together

In the main function we:

- Memory-map the GPIO address into user space (gpio)
- Configure an lcd data structure with the pin numbers for our wiring
- Initialise the connection to this lcd
- Initialise the display using lcdClear() and lcdHome()
- Write "Hello World" using lcdPuts

See the lcd-hello.c sample program.

不同 トイモトイモト

### 5. Putting things together

In the main function we:

- Memory-map the GPIO address into user space (gpio)
- Configure an lcd data structure with the pin numbers for our wiring
- Initialise the connection to this lcd
- Initialise the display using lcdClear() and lcdHome()
- Write "Hello World" using lcdPuts

See the lcd-hello.c sample program.

**A b** 

4 E N 4 E N

### Tutorial 6: Performance Counters on the RPi 2

- Performance counters are hardware support for monitoring basic operations on the CPU
- They are very accurate and useful for monitoring resource consumption
- It is possible to count cycles, but also cache misses, (mispredicted) branches etc
- In this tutorial we will cover how to use performance counters to get a precise measure of the runtime of a program

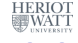

### Architecture Support

- Both the BCM2835 (of the RPi 1) and BCM2836 (of the RPi 2) provide a Performance Monitoring Unit (PMU) as a co-processor on the chip
- The unit supports in total 4 counter registers and a separate cycle counter register.
- These 4 registers can be configured to count a range of low-level events.
- There are 2 different interfaces for accessing this information.
  - the APB interface, which uses memory mapping and access registers on the PMU directly
  - the CP15 interface, which uses special assembler instructions for communicating between processor and PMU
- The PMU operations are usually not available for user programs (trying to run them directly will trigger an SIGILL exception)
- However, we can write a simple Linux kernel module to enable this functionality, and then use it through assembler instructions in output user code.

### Overview: How to use the PMU

We need to go through the following steps:

- Find out how to interact with the PMU
- Enable access to the PMU from "user space"
- Define what we want to monitor
- Use access to the PMU to measure programs

### Step 1: Find out how to interact with the PMU

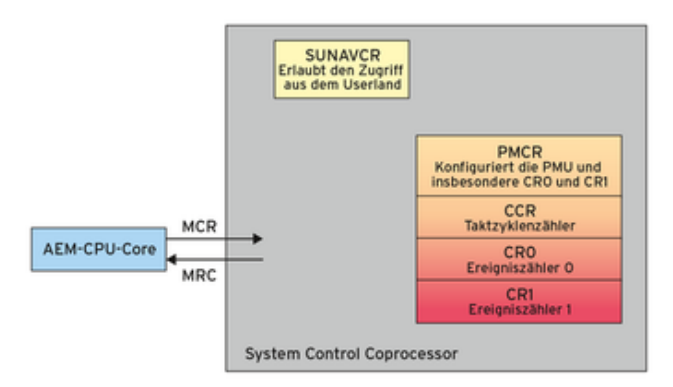

The PMU is a **co-processor**, called **CP15**, separate from the main processor, but on the same chip.

The special assembler instructions MRC and MCR transfer data between processor register (R) and co-processor (C).

Hans-Wolfgang Loidl (Heriot-Watt Univ) F28HS Hard

F28HS Hardware-Software Interface

# Instructions for data transfer between processor and co-processor

#### • The ARM instruction set provides 2 instructions for the

- MCR: Move to Coproc from ARM Reg
- MRC: Move to ARM Reg from Coproc

#### The technical reference manual describes the instructions like this:

To access the PMCR, read or write the CP15 registers with:

MRC p15, 0, <Rt>, c9, c12, 0; Read Performance Monitor Control Register MCR p15, 0, <Rt>, c9, c12, 0; Write Performance Monitor Control Register

 <sup>0</sup>See Cortex A7 MPcore Technical Reference Manual, Table 11-1 PMU register

 summary, p 241

 Hans-Wolfgrang Loidil (Heriot-Watt Univ)

 F28HS Hardware-Software Interface

 Tutorial 6: Perf Counters

 89 / 116

# Step 2: Enabling PMU access through a kernel module

- By default, the PMU can only be accessed in "privileged mode", but this can be changed
- We need to construct a small Linux kernel module that enables the access to the PMU
- In essence, we need to embed some assembler instructions into an API pre-scribed by the Linux kernel
- For details on how to build a Linux kernel module see
  - ► The Linux Kernel Module Programming Guide, Peter Jay Salzman
  - Building instructions from a course on "Introduction to Embedded Computing" at Univ of California, San Diego, by Tajana Simunic Rosing
- Here, I'll just shortly summarise the steps needed, and how to use performance monitoring in a simple example program

### Table 11-1: PMU registers

#### Table 11-1 PMU register summary

| Register<br>number | Offset      | CRn        | Op1 | CRm | Op2 | Name        | Туре | Description                                                        |  |  |
|--------------------|-------------|------------|-----|-----|-----|-------------|------|--------------------------------------------------------------------|--|--|
| 0                  | 0×000       | c9         | 0   | c13 | 2   | PMXEVCNTR0  | RW   | Event Count Register, see the ARM                                  |  |  |
| 1                  | 0×004       | c9         | 0   | c13 | 2   | PMXEVCNTR1  | RW   | Architecture Reference Manual                                      |  |  |
| 2                  | 0×008       | c9         | 0   | c13 | 2   | PMXEVCNTR2  | RW   |                                                                    |  |  |
| 3                  | 0×00C       | c9         | 0   | c13 | 2   | PMXEVCNTR3  | RW   |                                                                    |  |  |
| 4-30               | 0x010-0x78  | -          | -   | -   | -   | -           | -    | Reserved                                                           |  |  |
| 31                 | 0x07C       | <b>c</b> 9 | 0   | c13 | 0   | PMCCNTR     | RW   | Cycle Count Register, see the ARM<br>Architecture Reference Manual |  |  |
| 32-255             | 0x080-0x3FC | -          | -   | -   | -   | -           |      | Reserved                                                           |  |  |
| 256                | 0×400       | c9         | 0   | c13 | 1   | PMXEVTYPER0 | RW   | Event Type Selection Register, see                                 |  |  |
| 257                | 0x404       | c9         | 0   | c13 | 1   | PMXEVTYPER1 | RW   | the ARM Architecture Reference<br>Manual                           |  |  |
| 258                | 0×408       | c9         | 0   | c13 | 1   | PMXEVTYPER2 | RW   |                                                                    |  |  |
| 259                | 0x40C       | c9         | 0   | c13 | 1   | PMXEVTYPER3 | RW   |                                                                    |  |  |

°See Cortex A7 MPcore Technical Reference Manual, Table 11-1 PMU register שעמד summary, p 237

Hans-Wolfgang Loidl (Heriot-Watt Univ)

F28HS Hardware-Software Interface

### Table 11-1: PMU registers

| 897     | 0xE04       | c9         | 0 | c12 | 0 | PMCR      | RW | Performance Monitor Control<br>Register on page 11-7               |
|---------|-------------|------------|---|-----|---|-----------|----|--------------------------------------------------------------------|
| 898     | 0×E08       | <b>c</b> 9 | 0 | c14 | 0 | PMUSERENR | RW | User Enable Register, see the ARM<br>Architecture Reference Manual |
| 899-903 | 0xE0C-0xE1C | -          | - | -   | - | -         | -  | Reserved                                                           |

• The two main registers that we need to access are PMCR and PMUSERENR

- PMCR: controls access to the PMU in general
- PMUSERENR: is the User Enable Register that needs to be configured to allow user code to access the PMU

### Table 11-1: PMU registers

| 897     | 0×E04       | c9         | 0 | c12 | 0 | PMCR      | RW | Performance Monitor Control<br>Register on page 11-7               |
|---------|-------------|------------|---|-----|---|-----------|----|--------------------------------------------------------------------|
| 898     | 0×E08       | <b>c</b> 9 | 0 | c14 | 0 | PMUSERENR | RW | User Enable Register, see the ARM<br>Architecture Reference Manual |
| 899-903 | 0xE0C-0xE1C | -          | - | -   | - | -         | -  | Reserved                                                           |

• The two main registers that we need to access are PMCR and PMUSERENR

- PMCR: controls access to the PMU in general
- PMUSERENR: is the User Enable Register that needs to be configured to allow user code to access the PMU

 <sup>0</sup>See Cortex A7 MPcore Technical Reference Manual, Table 11-1 PMU register

 summary, p 237

 Hans-Wolfgang Loid (Heriot-Watt Univ)

 F28HS Hardware-Software Interface

 Tutorial 6: Perf Counters

 92 / 116

### Structure of the PMCR register

To enable access to the PMU, we need to access the PMCR register. The **Performance Monitor Control Register (PMCR)** defines the core behaviour of the PMU:

| 31  | 24 | 23  | 16  | 15 | 11 | 10    | 6   | 5  | 4 | 3 | 2 | 1 | 0 |
|-----|----|-----|-----|----|----|-------|-----|----|---|---|---|---|---|
| IMP |    | IDC | ODE | N  |    | Reser | ved | DP | х | D | с | Ρ | Е |

Figure 11-2 Performance Monitor Control Register bit assignments

Hans-Wolfgang Loidl (Heriot-Watt Univ)

F28HS Hardware-Software Interface

### The bits in the PMCR

#### Table 11-2 PMCR bit assignments (continued)

| Bits | Name | Function                                                                                                    |
|------|------|----------------------------------------------------------------------------------------------------|
| [4]  | х    | Export enable. This bit permits events to be exported to another debug device, such as a trace macrocell, over an event bus:                                                                              |
|      |      | 0 Export of events is disabled. This is the reset value.                                                                                                    |
|      |      | <ol> <li>Export of events is enabled. This bit is read/write.</li> </ol>                                                                                                    |
| [3]  | D    | Clock divider:                                                                                                    |
|      |      | 0 When enabled, PMCCNTR counts every clock cycle. This is the reset value.                                                                                                    |
|      |      | <ol> <li>When enabled, PMCCNTR counts once every 64 clock cycles.</li> </ol>                                                                                                    |
|      |      | This bit is read/write.                                                                                                    |
| [2]  | С    | Clock counter reset:                                                                                                    |
|      |      | 0 No action. This is the reset value.                                                                                                    |
|      |      | <ol> <li>Reset PMCCNTR to 0.</li> </ol>                                                                                                    |
|      |      | This bit is write-only, and always RAZ.                                                                                                    |
| [1]  | Р    | Event counter reset:                                                                                                    |
|      |      | 0 No action. This is the reset value.                                                                                                    |
|      |      | <ol> <li>Reset all event counters, not including PMCCNTR, to 0.</li> </ol>                                                                                                    |
|      |      | In Non-secure modes other than Hyp mode, writing a 1 to this bit does not reset event counters that the<br>HDCR.HPMN field reserves for Hyp mode use. See <i>Hyp Debug Control Register</i> on page 4-68. |
|      |      | In Secure state and Hyp mode, writing a 1 to this bit resets all event counters.                                                                                                    |
|      |      | This bit is write-only, and always RAZ.                                                                                                    |
| [0]  | Е    | Enable bit. Performance monitor overflow IRQs are only signaled when the enable bit is set to 1.                                                                                                    |
|      |      | 0 All counters, including PMCCNTR, are disabled. This is the reset value.                                                                                                    |
|      |      | 1 All counters are enabled.                                                                                                    |
|      |      | This bit is read/write.                                                                                                    |

### Configuring the PMCR register

We are almost there!

The encoding for the PMCR register is (see Table 11-1): c9, c12, 0

We now configure the PMCR by setting the E, P, C, and X bits. These are bits 0, 1, 2, and 4 in the PMCR register. This means we need a bitmask of 0b00010111 or 0x17.

Here is the code:

mov r2, #0x17 @ store bitmask 0x17 in reg r2 mcr p15, 0, r2, c9, c12, 0 @ transfer to PMCR

NB: For longer running programs you probably also want to enable the D bit, which divides the cylce counter by 64!

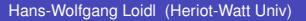

F28HS Hardware-Software Interface

(I) > (A) > (A) > (A) > (A)

### The PMUSERENR register

#### The PMUSERENR bit assignments are:

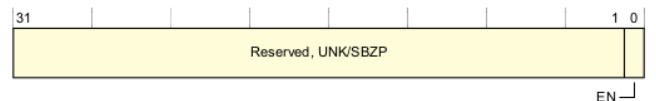

Bits[31:1] Reserved, UNK/SBZP.

EN, bit[0] User mode access enable bit. The possible values of this bit are:

0 User mode access to the Performance Monitors disabled.

User mode access to the Performance Monitors enabled.

Some MCR and MRC instruction accesses to the Performance Monitors are UNDEFINED in User mode when the EN bit is set to 0. For more information, see *Access permissions* on page C12-2330.

#### Accessing the PMUSERENR

To access the PMUSERENR, read or write the CP15 registers with copcl> set to 0, <CRn> set to c9, <CRm> set to c14, and copcl> set to 0. For example:

MRC p15, 0, <Rt>, c9, c14, 0 : Read PMUSERENR into Rt MCR p15, 0, <Rt>, c9, c14, 0 : Write Rt to PMUSERENR

<sup>0</sup>See ARM Architecture Reference Manual Cortex-A7, Sec B6.1.81, PMUSERE

Hans-Wolfgang Loidl (Heriot-Watt Univ)

F28HS Hardware-Software Interface

### Enabling access to the PMU

We can enable access to the PMU from "user space", from normal applications that are running outside the Linux "kernel space", by setting the lowest bit in the PMUSERENR:

mov r2, #0x01 @ store bitmask 0x01 in reg r2
mcr p15, 0, r2, c9, c14, 0 @ transfer r2 to PMUSERENR

The MCR instruction transfers a value in a register to the co-processor. To find the encoding of the PMUSERENR we look up Table 11-1: c9, c14, 0

<sup>0</sup>See also ARM Architecture Reference Manual Cortex-A7, Sec B5.8.2, Table B5-11: Summary of PMSA CP15 register descriptions, p 1796+ (B) + (E) + (E)

Hans-Wolfgang Loidl (Heriot-Watt Univ)

F28HS Hardware-Software Interface

### Enabling access to the PMU

We also need to configure the following registers

• PMCNTENSET: Count Enable Set Register<sup>1</sup>:

Purpose: The PMCNTENSET register enables the Cycle Count Register, PMCCNTR, and any implemented event counters, PMNx. Reading this register shows which counters are enabled. This register is a Performance Monitors register.

• PMOVSR: Overflow Status Register PMCNTENSET: Count Enable Set Register<sup>2</sup>:

Purpose: The PMOVSR holds the state of the overflow bits for:

- ▶ the Cycle Count Register, PMCCNTR
- each of the implemented event counters, PMNx.

Software must write to this register to clear these bits. This register is a Performance Monitors register.

<sup>1</sup>See ARM Architecture Reference Manual Cortex-A7, Sec B6.1.74, p 1910 <sup>2</sup>See ARM Architecture Reference Manual Cortex-A7, Sec B6.1.78, p 1908

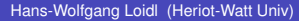

F28HS Hardware-Software Interface

### Table 11-1: PMCNTENSET and PMOVSR registers

# We now have to find the register encodings for PMCNTENSET and PMOVSR.

| Register<br>number | Offset      | CRn | Op1 | CRm | Op2 | Name       | Туре | Description                                                                    |
|--------------------|-------------|-----|-----|-----|-----|------------|------|--------------------------------------------------------------------------------|
| 800                | 0xC80       | с9  | 0   | c12 | 3   | PMOVSR     | RW   | Overflow Flag Status Register, see<br>the ARM Architecture Reference<br>Manual |
| 801-807            | 0xC84-0xC9C | -   | -   | -   | -   | -          | -    | Reserved                                                                       |
|                    |             |     |     |     |     |            |      |                                                                                |
| 768                | 0×C00       | c9  | 0   | c12 | 1   | PMCNTENSET | RW   | Count Enable Set Register, see the<br>ARM Architecture Reference Manual        |
| 769-775            | 0xC04-0xC1C | -   | -   | -   | -   | -          | -    | Reserved                                                                       |
| 776                | 0×C20       | c9  | 0   | c12 | 2   | PMCNTENCLR | RW   | Count Enable Clear Register, see the<br>ARM Architecture Reference Manual      |
| 777-783            | 0xC24-0xC3C | -   | -   | -   | -   | -          | -    | Reserved                                                                       |

<sup>2</sup>See either Cortex A7 MPcore Technical Reference Manual, Figure 11-2 Performance Monitor Control Register bit assignments, p 240 or ARM Architecture Reference Manual Cortex-A7, Sec B5.8.2, Table B5-11: Summary of PMSA CP15 register descriptions, p 1796

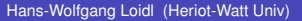

F28HS Hardware-Software Interface

Table 11-1 PMU register summary (continued)

### Bits in PMCNTENSET and PMOVSR registers

# The PMCNTENSET register enables the Cycle Count Register, PMCCNTR, and any implemented event counters, PMNx<sup>3</sup>

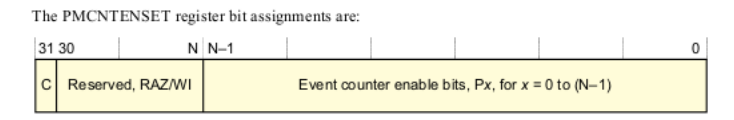

The PMOVSR holds the state of the overflow bit for: (i) the Cycle Count Register, PMCCNTR; (ii) each of the implemented event counters, PMNx.<sup>4</sup>

The PMOVSR bit assignments are:

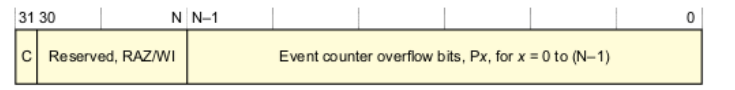

<sup>3</sup>See ARM Architecture Reference Manual Cortex-A7, Sec B4.1.116, p 1676

### Bits in **PMCNTENSET** and **PMOVSR** registers

# The PMCNTENSET register enables the Cycle Count Register, PMCCNTR, and any implemented event counters, PMNx<sup>3</sup>

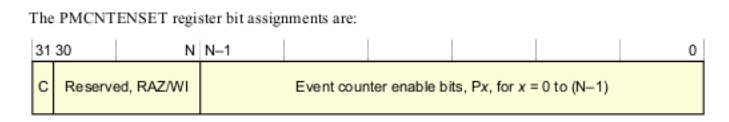

The PMOVSR holds the state of the overflow bit for: (i) the Cycle Count Register, PMCCNTR; (ii) each of the implemented event counters, PMNx.<sup>4</sup>

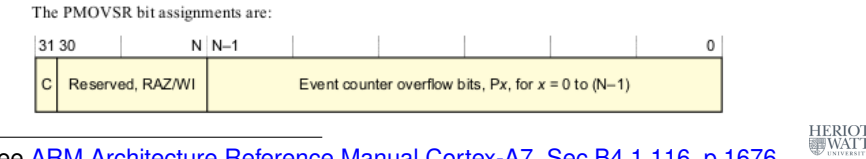

100 / 116

<sup>3</sup>See ARM Architecture Reference Manual Cortex-A7, Sec B4.1.116, p 1676 4000 ADM Architecture Deference Manual Cortex-A7, Sec B4.1.116, p 1676 Hans-Wolfgang Loidl (Heriot-Watt Univ) F28HS Hardware-Software Interface Tutorial 6: Perf Counters

### Enabling access to the PMU

Almost there!

Both registers hold bitmasks over the event counters, to enable them and to control overflow.

We want to turn on the bit for every counter.

We have 4 counters in total, so we need to set the 4 least significant bits: we need a bitmask of <code>0b1111</code> or <code>0x0f</code>

Finally, here is the code to set the PMCNTENSET and PMOVSR registers:

mov r2, #0x0f@ store bitmask 0x0f in reg r2mcr p15, 0, r2, c9, c12, 1@ transfer to PMCNTENSETmov r2, #0x0f@ store bitmask 0x0f in reg r2mcr p15, 0, r2, c9, c12, 3@ transfer to PMOVSR

< 日 > < 同 > < 回 > < 回 > < □ > <

### Step 3: Defining what to monitor

- Now that the PMU is enabled we need to decide what we want to monitor
- The PMU contains one cycle counter register, which we can use without special configuration: PMCCNTR
- The PMU contains 4 configurable counter registers
- For each of these registers we need to specify an event type to monitor

### Table 16-1: PMU monitor events

Table 16-1 Performance monitor events

| Number | Event counted                                                             |
|--------|---------------------------------------------------------------------------|
| 0x00   | Software increment of the Software Increment Register                     |
| 0x01   | Instruction fetch that causes a Level 1 instruction cache refill          |
| 0x02   | Instruction fetch that causes a Level 1 instruction TLB refill            |
| 0x03   | Data Read or Write operation that causes a Level 1 instruction TLB refill |
| 0x04   | Data Read or Write operation that causes a Level 1 data cache access      |
| 0x05   | Data Read or Write operation that causes a Level 1 data TLB refill        |
| 0x06   | Memory-reading instruction executed                                       |
| 0x07   | Memory-writing instruction executed                                       |
| 0x09   | Exception taken                                                           |
| ØxØA   | Exception return executed                                                 |
| 0x0B   | Instruction that writes to the Context ID register                        |
| 0x0C   | Software change of program counter                                        |
| 0x0D   | Immediate branch instruction executed                                     |
| 0x0F   | Unaligned load or store                                                   |
| 0x10   | Branch mispredicted or not predicted                                      |
| 0x11   | Cycle count; the register is incremented on every cycle                   |
|        |                                                                           |

#### <sup>4</sup>From ARM Cortex-A Programmer's Guide, Table 16-1, p222

Hans-Wolfgang Loidl (Heriot-Watt Univ)

F28HS Hardware-Software Interface

103 / 116

æ

### Table 16-1: PMU monitor events

| 0x11      | Cycle count; the register is incremented on every cycle |
|-----------|---------------------------------------------------------|
| 0x12      | Predictable branch speculatively executed               |
| 0x13      | Data memory access                                      |
| Øx14      | Level 1 instruction cache access                        |
| Øx15      | Level 1 data cache write-back                           |
| 0x16      | Level 1 data cache write-back                           |
| 0x17      | Level 2 data cache refill                               |
| 0x18      | Level 2 data cache write-back                           |
| 0x19      | Bus access                                              |
| 0x1A      | Local memory error                                      |
| 0x1B      | Instruction speculatively executed                      |
| 0x1C      | Instruction write to TTBR                               |
| 0x1D      | Bus cycle                                               |
| 0x1E-0x3F | Reserved                                                |

<sup>4</sup>From ARM Cortex-A Programmer's Guide, Table 16-1, p222

Hans-Wolfgang Loidl (Heriot-Watt Univ)

F28HS Hardware-Software Interface

104 / 116

э

### Defining what to monitor

#### We can define the events we want to monitor like this:

| mov | r2,  | #0x0 | 00  |     |      |   | g | counter #0                  |
|-----|------|------|-----|-----|------|---|---|-----------------------------|
| mcr | p15, | Ο,   | r2, | c9, | c12, | 5 | Q | transfer to PMSELR          |
| mov | r2,  | #0x1 | 11  |     |      |   | Q | event type #11: cycle count |
| mcr | p15, | Ο,   | r2, | c9, | c13, | 1 | Q | transfer to PMXEVTYPER      |

The first 2 lines identify counter no. 0  $(0 \times 00)$  as the counter we are configuring.

The next 2 lines specify that this counter should monitor event no. 0x11: instruction cycles.

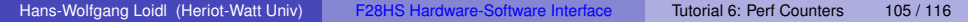

向下 イヨト イヨト

### Defining what to monitor

#### We can define the events we want to monitor like this:

| mov | r2,  | #0x0 | 00  |     |      |   | Ø | counter #0                  |
|-----|------|------|-----|-----|------|---|---|-----------------------------|
| mcr | p15, | Ο,   | r2, | c9, | c12, | 5 | Q | transfer to PMSELR          |
| mov | r2,  | #0x1 | 11  |     |      |   | Q | event type #11: cycle count |
| mcr | p15, | Ο,   | r2, | c9, | c13, | 1 | g | transfer to PMXEVTYPER      |

The first 2 lines identify counter no. 0  $(0 \times 00)$  as the counter we are configuring.

The next 2 lines specify that this counter should monitor event no.  $0 \times 11$ : instruction cycles.

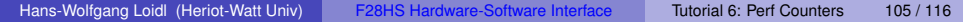

**E N 4 E N** 

### The complete kernel module

// 1. Enable "User Enable Register"
asm volatile("mcr\_p15,\_0,\_%0,\_c9,\_c14,\_0\n\t" :: "r" (0
 x00000001));

// 2. Reset Performance Monitor Control Register(PMCR), Count Enable Set Register, and Overflow Flag Status Register asm volatile ("mcr\_p15,\_0,\_%0,\_c9,\_c12,\_0\n\t" :: "r"(0 x00000017));

asm volatile ("mcr\_p15,\_0,\_%0,\_c9,\_c12,\_1\n\t" :: "r"(0 x8000000f));

// 3. Disable Interrupt Enable Clear Register
asm volatile("mcr\_p15,\_0,\_%0,\_c9,\_c14,\_2\n\t" :: "r" (~0));
### Build the module

You first need to download the kernel sources. To build the module, get the sample sources from PMU\_pmuon and do this:

sudo make clean sudo make sudo insmod ./pmuon.ko dmesg | tail sudo rmmod pmuon

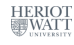

## Step 4: Use the PMU in a user program

First we define macros for assembler 1-liners, which reset all counters (by writing to PMCR) and read the counters from the PMU:

```
#define armv7 reset counters \
       asm volatile ("mcr_p15,_0,_%0,_c9,_c12,_0\n\t" :: "r"(0
           x00000017)) /* write to PMCR */
#define armv7_read_ccr( val ) \
       asm volatile("mrc, p15, 0, %0, c9, c13, 0" : "=r"(val)
#define armv7 read cr0( val ) \
       asm volatile("mcr____p15,_0,_%0,_c9,_c12,_5" :: "r"(0x00
           )); /* select counter \#0 * / 
       asm volatile("mrc___p15,_0,_%0,_c9,_c13,_2" : "=r"(val)
           ) /* read its value */
```

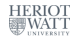

## Measuring a simple C loop

#### The core of our user program is a counting loop:

```
armv7_reset_counters;
armv7_read_ccr( before_ccr );
armv7_read_cr0( before_cr0 );
for (i=0; i<n; i++ ) /* nothing */ ; // code to measure
armv7_read_ccr( after_ccr );
armv7_read_cr0( after_cr0 );
```

э

### Example: running the measurement

```
> gcc -DCP15 -o rpi2-pmu01 rpi2-pmu01.c
> sudo ./rpi2-pmu01 10
Raspberry Pi 2 performance monitoring, using CP15 interface
The result is 10
ccr: 338 (before: 0 after: 338) CYCLES
cr0: 338 (before: 6 after: 344) CYCLES
cr1: 12 (before: 0 after: 12) BRANCHES
cr2: 48 (before: 3 after: 51) CACHE HITS (Data read or write
   operation that causes a cache access at (at least) the
   lowest level of data or unified cache)
cr3: 32 (before: 0 after: 32) CACHE MISSES (Data read
   architecturally executed)
PMCR=41072011
Done.
```

### Measuring assembler code

### This is an assembler version of the counting loop:

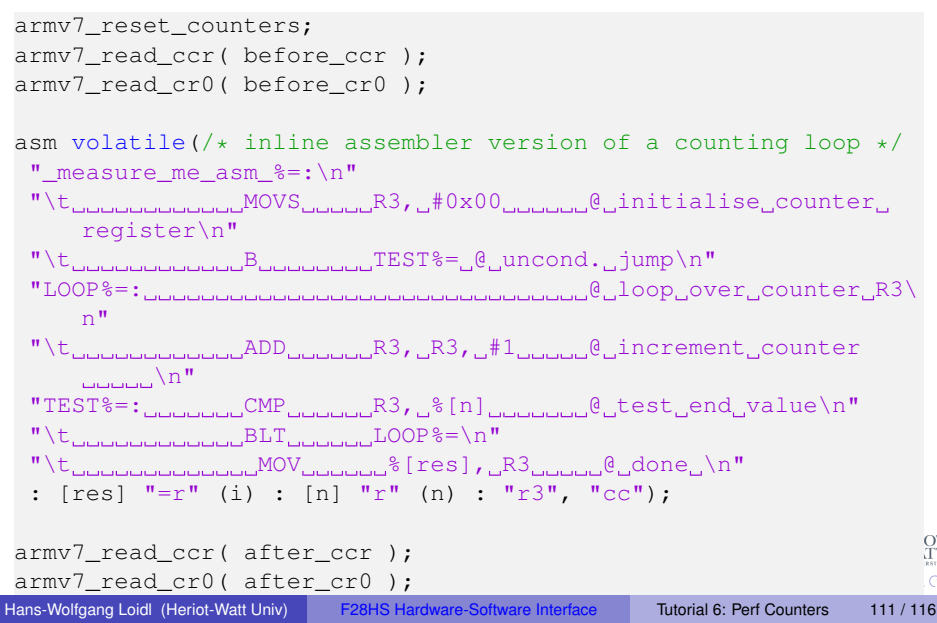

## Output

```
> gcc -DCP15 -o rpi2-pmu01 rpi2-pmu01.c
> sudo ./rpi2-pmu01 10
Raspberry Pi 2 performance monitoring, using CP15 interface
The result is: 10
ccr: 249 (before: 0 after: 249) CYCLES
cr0: 249 (before: 6 after: 255) CYCLES
cr1: 12 (before: 0 after: 12) BRANCHES
cr2: 7 (before: 3 after: 10) CACHE HITS (Data read or write
   operation that causes a cache access at (at least) the
   lowest level of data or unified cache)
cr3: 1 (before: 0 after: 1) CACHE MISSES (Data read
   architecturally executed)
PMCR=41072011
Done.
```

**NB:** we get precise runtime in machine-cycles; because we execute the loop 10 times (plus entry and exit), the branch counter shows 12; most operations work in registers, only a few memory access are needed and most of them can use the cache

Hans-Wolfgang Loidl (Heriot-Watt Univ)

F28HS Hardware-Software Interface

112/116

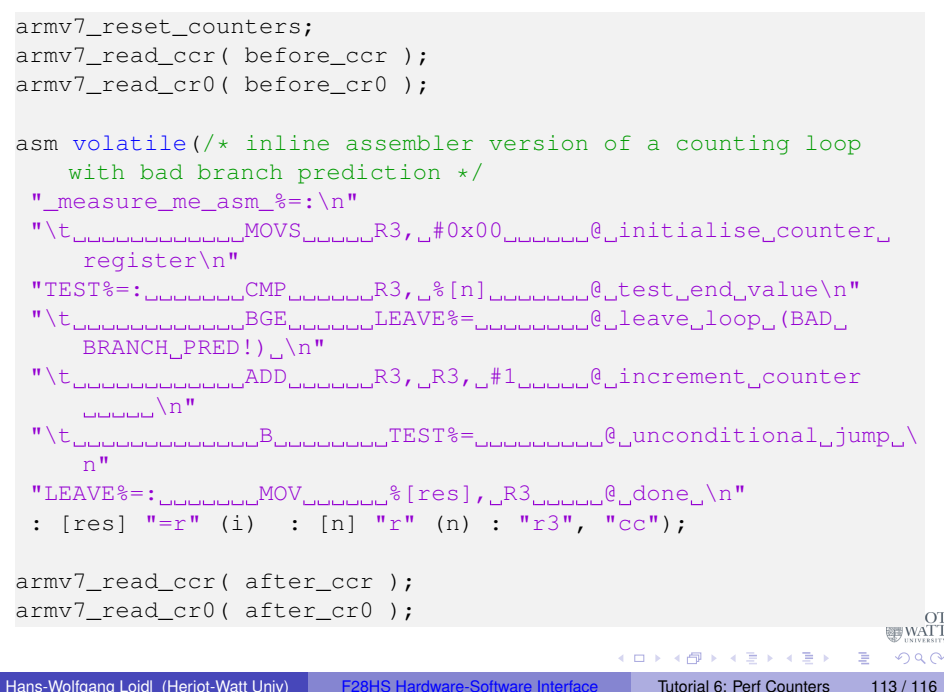

# Output

```
> gcc -DCP15 -o rpi2-pmu01 rpi2-pmu01.c
> sudo ./rpi2-pmu01 10
Raspberry Pi 2 performance monitoring, using CP15 interface
The result is: 10
ccr: 116 (before: 0 after: 116) CYCLES
cr0: 116 (before: 6 after: 122) CYCLES
cr1: 21 (before: 0 after: 21) BRANCHES
cr2: 7 (before: 3 after: 10) CACHE HITS (Data read or write
   operation that causes a cache access at (at least) the
   lowest level of data or unified cache)
cr3: 1 (before: 0 after: 1) CACHE MISSES (Data read
   architecturally executed)
PMCR=41072011
Done.
```

**NB:** In this case we have 21 rather than 12 branches, for the same kind of counting loop; this is because each iteration resulted in a mis-predicted branch, which was partially executed by the processor-pipeline, but then had to be aborted.

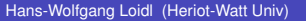

F28HS Hardware-Software Interface

114 / 116

### A larger user program: sum-and-average

#### Code example: sumav3\_asm\_pmu.c

4 E N 4 E N

## Summary

- The ARM Cortex-A7 has an on-chip co-processor for hardware performance monitoring (PMU)
- The PMU can be configured to count a range of low-level events, e.g. cycles, branches, cache hits
- The PMU needs to be enabled from within a kernel module, so that user space programs can access it
- Once configured, inline assember instructions can be used to start/stop counting and read values
- The relevant assembler instructions are MCR and MRC, with a bespoke formatting of specifying registers on the CP15 co-processor (and on other on-chip co-processor)

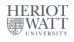

116/116

A (10) A (10) A (10)